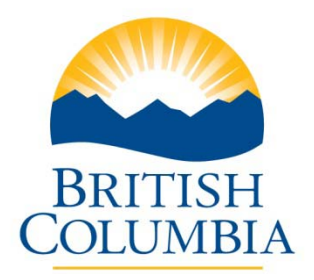

**Ministry of Advanced Education** 

## Post-Secondary Institution Proposal System (PSIPS) For Private and Out-of-Province Public Institutions

# **User Guide**

## Contents

| Document Purpose                                                                     | 1          |
|--------------------------------------------------------------------------------------|------------|
| Overview                                                                             | 1          |
| Degree Quality Assessment Board (DQAB) Process                                       | 1          |
| The System in a Nutshell                                                             | 1          |
| About Documents and Comments                                                         | 1          |
| Why do we use Adobe Acrobat PDF files?                                               | 2          |
| Where can I get help?                                                                | 2          |
| Application States                                                                   | 2          |
| System Basics                                                                        | 8          |
| -<br>Minimum Requirements                                                            |            |
| Browser Navigation Buttons                                                           |            |
| Applicant Actions – Private and Out-of-Province Public Institutions                  | 8          |
| Screen Reference                                                                     | 9          |
| Visual Reference Guide                                                               | 10         |
| How do I log in?                                                                     | 10         |
| How do I update contact information?                                                 | 11         |
| How do I modify my password?                                                         | 12         |
| How do I re-assign an Institutional Contact?                                         | 14         |
| How do I confirm organization information and attach an organization profile?        | 15         |
| How do I upload Institution Appendices?                                              | 16         |
| How do I submit a proposal?                                                          | 18         |
| How do I submit a Qualified for Expedited Review proposal?                           | 25         |
| How do I view proposal information?                                                  | 30         |
| How do I replace a document if revisions are required?                               | 32         |
| How do I set my proposal as active program?                                          | 34         |
| How do I provide response to proposal with "Expert Review Completion Confirr status? | ned"<br>36 |
| How do I submit an Organization Review?                                              | 37         |
| How do I withdraw a proposal?                                                        | 37         |
| How do I put a proposal on hold?                                                     | 37         |
| How do I view my invoice?                                                            | 37         |
| How do I report the implementation status of an approved proposal?                   | 39         |

| How do I search for other institutions' proposal?                 | 42                    |
|-------------------------------------------------------------------|-----------------------|
| How do I upload an Annual Report and its Appendices?              | 43                    |
| How do I view my Annual Reports?                                  | 47                    |
| How do I view Periodic Review Report?                             | 48                    |
| When will my proposal expire?                                     | 49                    |
|                                                                   |                       |
| Error Messages                                                    | 50                    |
| Error Messages<br>Log-in Errors                                   | <b> 50</b><br>50      |
| Error Messages<br>Log-in Errors<br>Timeout Errors                 | <b>50</b><br>50<br>50 |
| Error Messages<br>Log-in Errors<br>Timeout Errors<br>Field Errors | 50<br>50<br>50<br>51  |

#### **Document Purpose**

The Post-Secondary Institution Proposal System (PSIPS) is a web-based system for supporting the post-secondary program proposal and quality assessment review processes for degree-granting institutions in British Columbia. The purpose of this guide is to document the functions of PSIPS for private and out-of-province public post-secondary institutions proposal submission.

#### Overview

## Degree Quality Assessment Board (DQAB) Process

In British Columbia, private institutions or public institutions from another jurisdiction wishing to operate as degreegranting institutions or make use of the word "university", must undergo a quality assessment process and meet established criteria prior to the Minister granting consent under the *Degree Authorization Act* (DAA). The full text of the DAA can be found at: <u>Degree Authorization Act</u>

The <u>Degree Quality Assessment Board (DQAB</u>) is appointed by the Minister to conduct quality assessment reviews and make recommendations on whether institutions and proposals meet the established criteria. The Board Secretariat within the Ministry provides administrative support to the DQAB, the quality assessment process and applicant institutions.

The quality assessment process is initiated with a 30-day public review of the proposal. The proposal is posted on the <u>Degree Authorization website</u> via PSIPS, enabling the general public (including academic experts from inside and outside British Columbia) the opportunity to review the proposal and provide comments to the applicant institution and the Board for consideration in the review process. The Board's recommendation and the Minister's decision to grant or deny consent are also posted on the <u>Degree Authorization website</u> via PSIPS. This is to reflect the Board and the Ministry's commitment to ensuring the interests of the public are served by having an open and accountable process.

Applicants should review the <u>Degree Authorization website</u> that includes complete information on the submission, review and approval processes and the quality assessment criteria established by the Minister prior to submitting a proposal. Institutions are encouraged to submit proposals on PSIPS 12-18 months prior to the planned implementation date of the program to allow enough time for the quality assessment process to be completed.

## The System in a Nutshell

PSIPS is a central online program for institutions to submit proposals for degree programs, use of the word "university" and applications to obtain Qualified for Expedited Review. Key documents and decisions about an institution's program proposal are stored in a database. Documents and data are entered electronically and Institutional contacts are notified automatically by email at key review points. Comments can be entered directly on an online screen or documents can be attached to a proposal.

## **About Documents and Comments**

The system is designed to be somewhat like a message board and does not limit the number of comments or documents that can be posted regarding a proposal. Unlike an informal message board, all postings become part of the government record. Institutions are encouraged to post only official communications (i.e., no draft documents or unofficial responses).

If the applicant institution wishes to clarify a posted statement, an additional comment or document must be posted. Detailed discussions or questions about the proposal should be conducted offline with the Board Secretariat via phone or e-mail. The results of these discussions may then be posted as a single comment. Following this guideline will create a clear record of specific issues, responses and positions related to the proposal.

The PSIPS system allows for online comments to be recorded (up to 4500 characters). If a more detailed comment is required, a PDF document may be attached.

## Why do we use Adobe Acrobat PDF files?

We want everyone to be able to view attachments regardless of what type of computer, word processor or toolset was used to create a document. If your institution does not have Adobe Acrobat software, Adobe offers a free reader and an affordable online subscription service to convert your documents at <u>www.adobe.com</u>. If you have specific questions on the creation of PDF documents, please refer to Adobe Acrobat documentation.

Some of the documents like Institution reports and their appendices can be in any format.

## Where can I get help?

In addition to this manual, the following help is available:

- Ministry web site outlining application and review steps <u>Degree Authorization website</u>
- The Degree Quality Assessment Board Secretariat at 250-356-5406 (Monday to Friday 8:30 am to 4:30 pm)

## **Application States**

An application will be in one of several states depending on the type of application (or proposals), applicant actions, time in review, and Board Secretariat actions. Allowable actions are limited based on user role.

For the most part, users will not need to worry about status changes as the system manages status changes automatically, but it is useful to know the stages an application must go through before a Ministerial decision is made.

The following diagrams cover three types of applications (proposals):

- Private and Out-Of-Province Degree proposals
- Application to use the word "University"
- Application to be qualified for expedited review

The simplified path of applications of the first two types is shown on the Figure 2 *Status Transitions – Degree Assessments, and Applications to use the word 'University'*. It displays transition matrix for application's statuses in case when a Private or Out-Of-Province institution, which has submitted a proposal, does not have an application, which have passed through the *Ministerial Consent* status.

If an institution already has at least one application which has reached the *Ministerial Consent* state at some point, then the proposal must now undergo the Peer Review process according to the new mandate for Transparency and Equal Access.

The peer review process is a 30 day review done by the peer institutions both public and private. The peers will review the proposal and documents and submit comments or upload relevant documents. To participate in the peer review they will need to click on the 'Find Proposals' bottom in their home page, review the proposals in Peer Review Status and enter a comment or upload a document. Once 30 days have passed, the proposal can be submitted to the Secretariat for review. The following diagram illustrates the Peer Review flow.

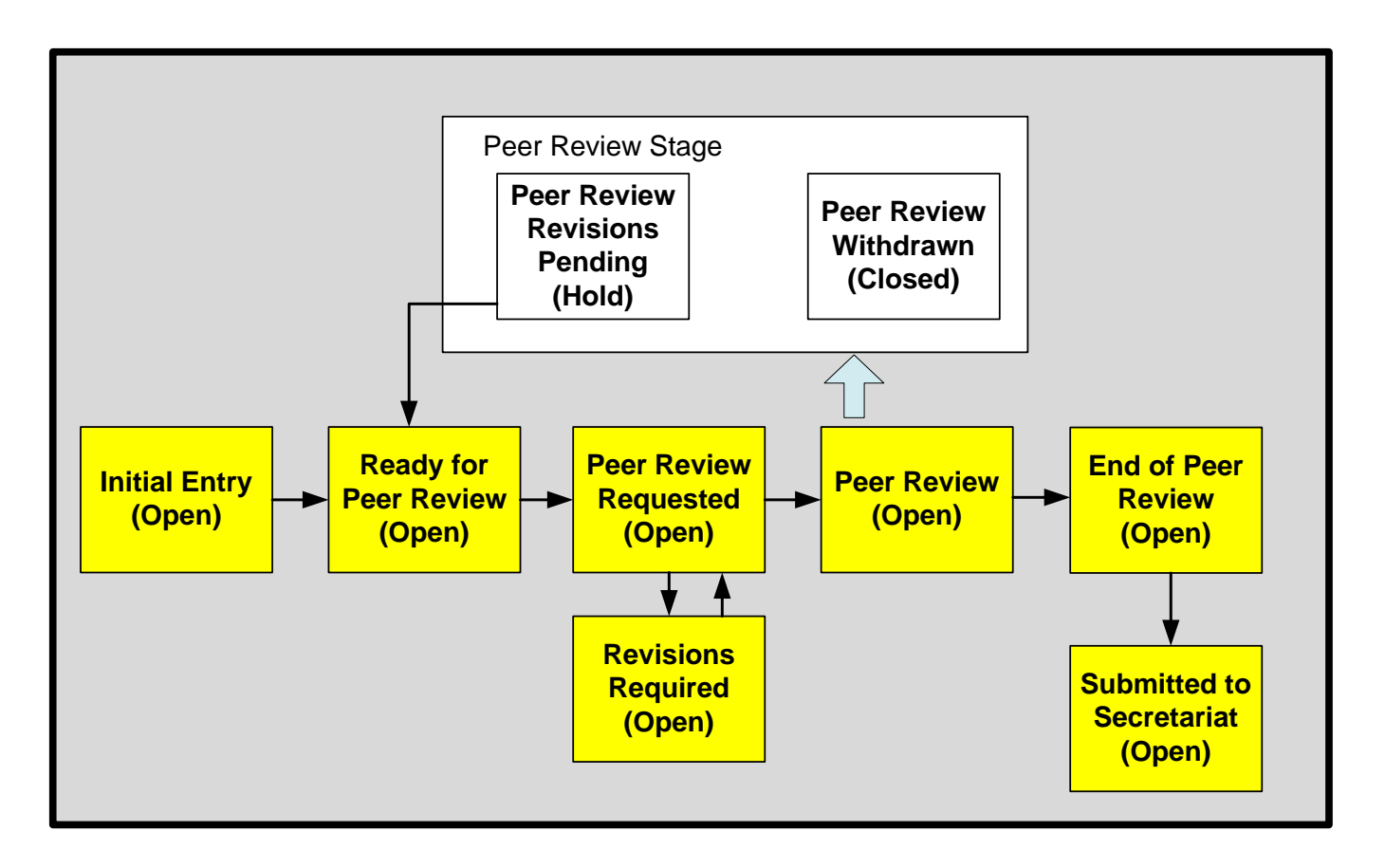

#### Figure 1 Peer Review flow.

In this case, i.e. when a Private or Out-Of-Province institution already has at least one application which has reached the *Ministerial Consent* state at some point, members of the VP Academic role, who belong to the institution, have the following additional functionality:

- View, in their home page, all existing proposals, from BC Public and Private and Out-of-Province Public institutions and their proposal documents excluding appendices, which are considered to carry proprietary information and are not visible to peers;
- Participate in the 30-day peer review process.

The latter means that applications for the use of the word University and degree proposals coming from institutions, which have to undergo the Peer Review process according to the new mandate for Transparency and Equal Access, have an additional block shown on the diagram above, which stands between Initial Entry and Submitted to Secretariat blocks. The flow for this case is shown on the Figure 3 *Status Transitions – Degree Assessments, and Applications to use the word 'University' for the case when an institution has a proposal in the status of Ministerial Consent.* 

The proposal passing the Peer Review phase is posted on the <u>Degree Authorization website</u> via PSIPS, enabling the general public (including academic experts from inside and outside British Columbia) the opportunity to review the proposal and provide comments to the applicant institution and the Board for consideration in the review process. Other BC public institutions can view the proposal via PSIPS and provide peer comments directly within the system to the applicant institution. The Board's recommendation and the Minister's decision to approve or deny degree program proposals are also posted on the <u>Degree Authorization website</u> via PSIPS. This is to reflect the Board and the Ministry's commitment to ensuring the interests of the public are served by having an open and accountable process.

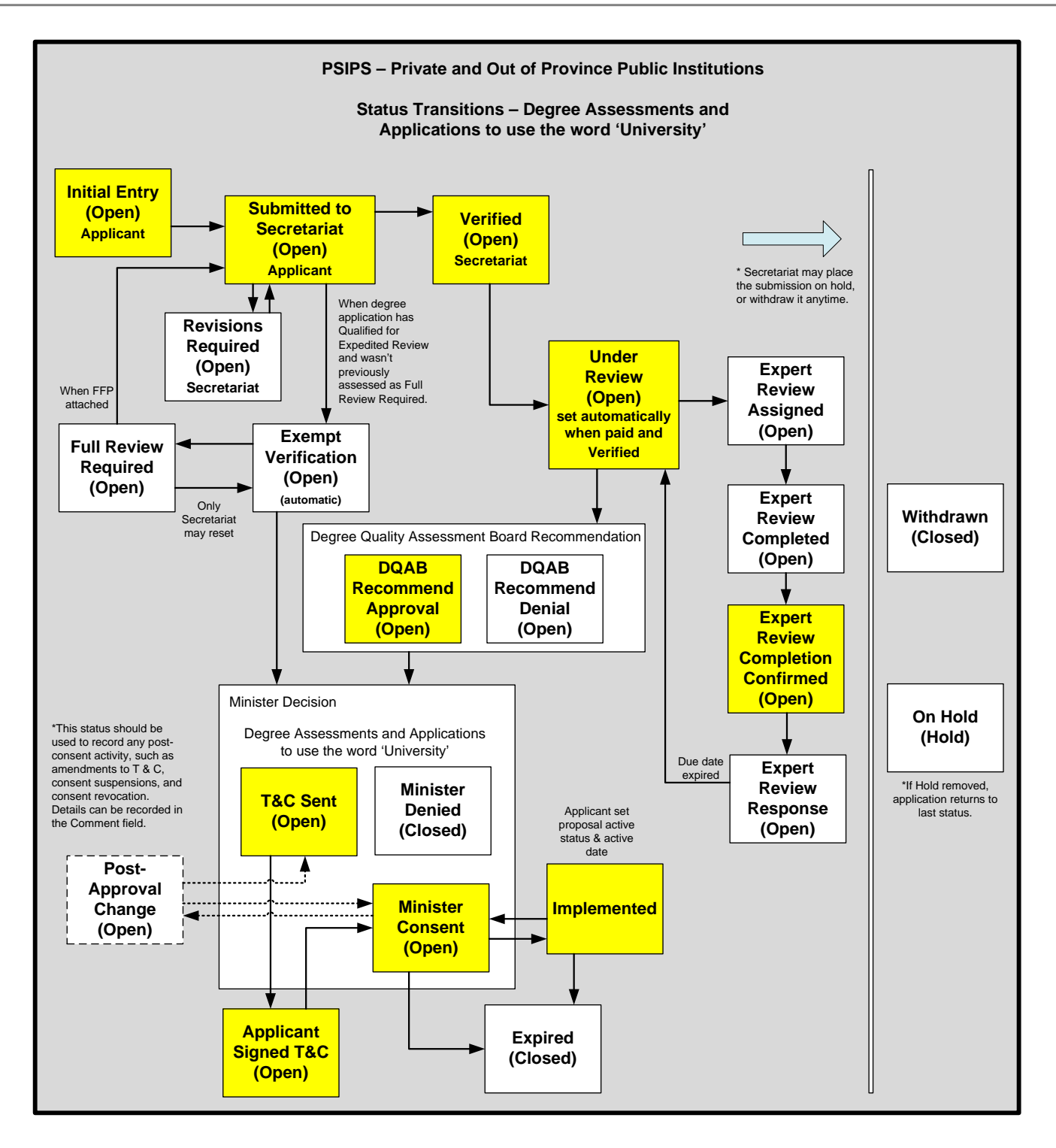

Figure 2 Status Transitions – Degree Assessments, and Applications to use the word 'University'.

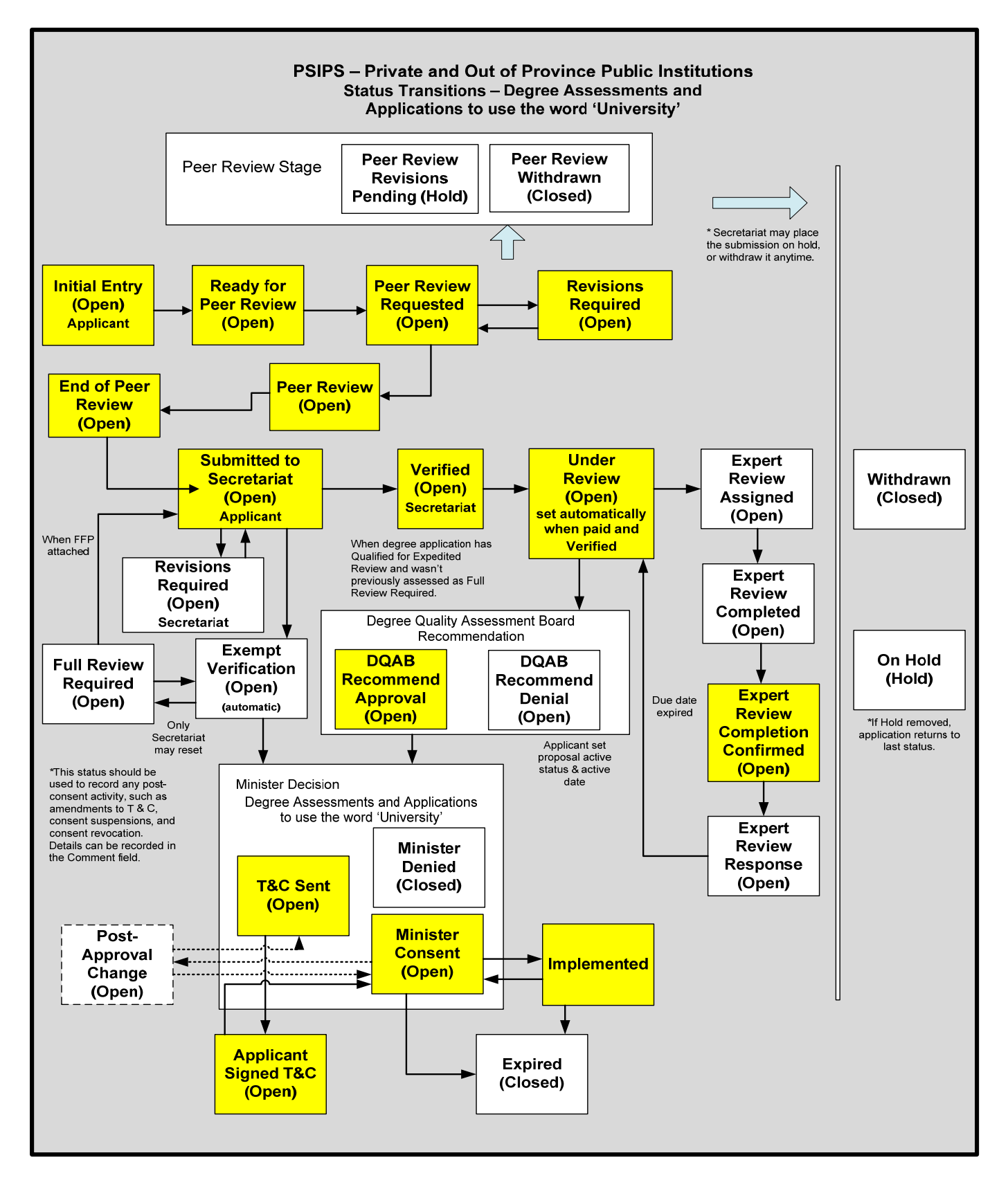

Figure 3 Status Transitions – Degree Assessments, and Applications to use the word 'University' for the case when an institution has a proposal in the status of Ministerial Consent

The last diagram in this section stands for applications to be qualified for expedited review. This is a new name for the type of applications formerly known as applications for Exempt status. Private and Out-of-Province organization are able to see and apply for Expedited Review once they have one or more proposal which reached or passed the *Ministerial Consent* state.

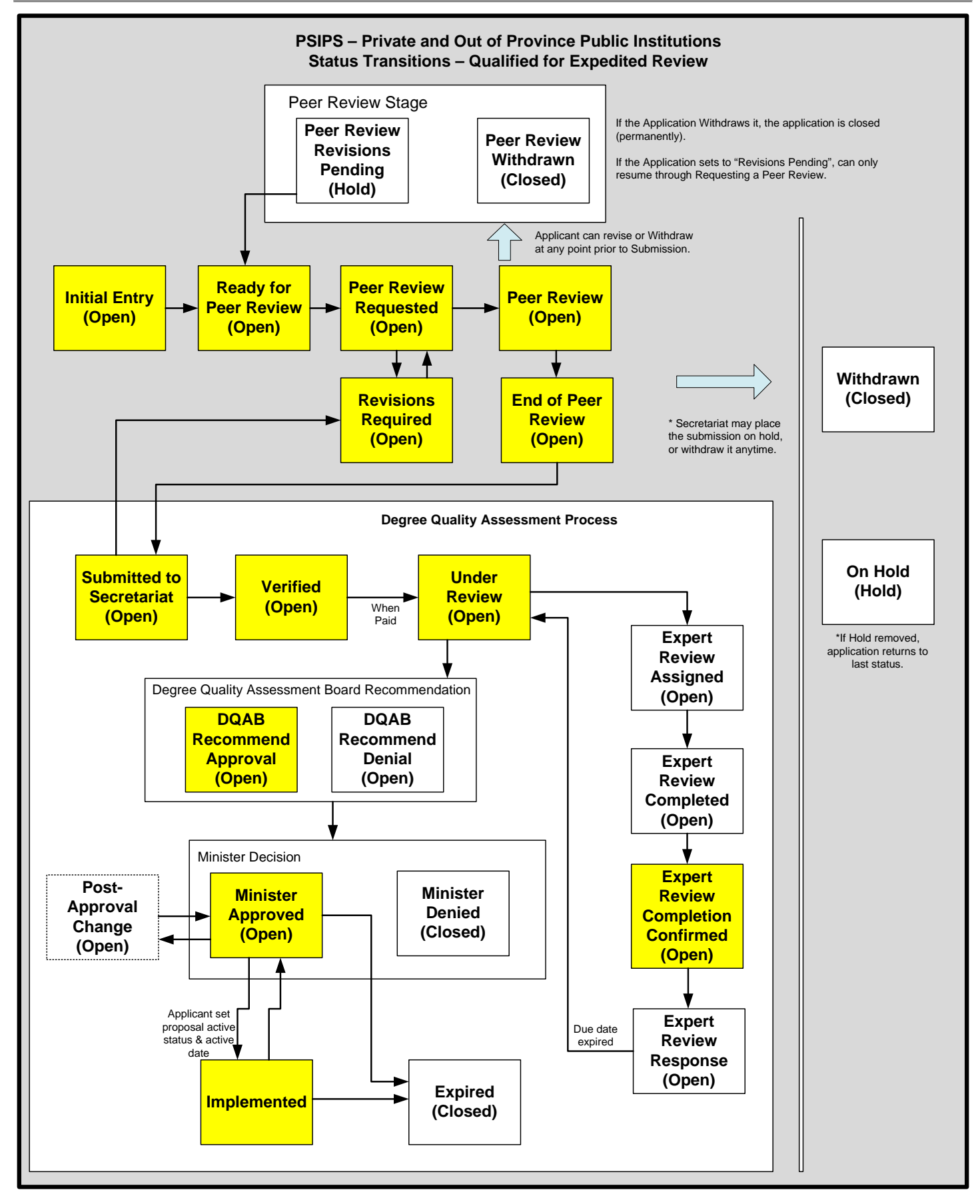

Figure 4 Status Transitions – Qualified for Expedited Review.

All three applications follow similar paths, in that they are entered and submitted by the applicant, reviewed by the Board and approved by the Minister. Institutions that have obtained Qualified for Expedited Review to a particular degree level are eligible to submit new degree proposals at or below this degree level directly to the Minister for consent (i.e. the Board review of the application is most often waived).

#### **System Basics**

## **Minimum Requirements**

In order to access the PSIPS system, a web browser is required. Using Internet Explorer version 7 (or higher) or Firefox is highly recommended.

All document attachments must be saved in Adobe Acrobat Portable Document Format (PDF) to address software compatibility issues. You must have the Adobe Acrobat software installed on your system to create PDF files, or subscribe to Adobe's online PDF service. In order to view PDF files, you must have Adobe Acrobat Reader (version 4 or higher) installed.

For Annual Report and its appendices as well as for Institution Appendices documents of any format are acceptable.

It is also advisable that users have and maintain current anti-virus software and updates.

## **Browser Navigation Buttons**

After you sign on, **use of your browser BACK and FORWARD buttons is not recommended** as their use could lead to unexpected results on the screen. For instance, after using the BACK button, the system could lose track of you as a logged in user; the screens may appear to be functioning normally, but your work may not be saved. As a rule, navigation must be performed using the links presented in the system, normally found along the top (e.g. breadcrumbs) or at the bottom of each screen (e.g. links).

| BRITISH<br>COLUMBIA | <b>Post-Secondary Institution Prop</b><br>Ministry of Advanced Education |
|---------------------|--------------------------------------------------------------------------|
| Home                | <u>Home</u> » <u>View Proposal</u> » Comment/Upload PDF                  |
|                     |                                                                          |

However, given the nature of Internet applications, there may be times when you might encounter an error that forces you to use the BACK button to return to a screen such as "The page cannot be found (HTTP 404) error." If this happens, you may press BACK and then click on the HOME tab to return to a 'clean' screen. (See TIP below and Error message sections for further information.)

If a print copy of a screen's contents is desired, the browser's PRINT button may be used.

The use of the STOP button is not recommended as this may also lead to unexpected results on the screen.

Please log out of the system and shut down your browser when finished on the system. 'Surfing' to another page on the Internet while logged on is not recommended.

## Applicant Actions – Private and Out-of-Province Public Institutions

Applicants (Institutional Contacts) will use the system to post degree program applications, applications to use the word "university", and applications to obtain Qualified for Expedited Review. This section details the most common steps to posting applications, using the degree program application as an example.

#### BC Private and Out-of-Province Public Institutions: PSIPS User Guide

An application cannot be modified unless the Board Secretariat moves the status to "Revisions Required". If the applicant chooses to withdraw the application or put it on hold, he/she must do so by notifying the Board Secretariat in writing.

#### **Screen Reference**

The following diagrams outline the screen flows.

#### Applicant (Institutional Contact) is able to:

- Submit applications,
- View own application and its status history, and
- Maintain own password and contact information and reassign user ID responsibility (in case of job change).

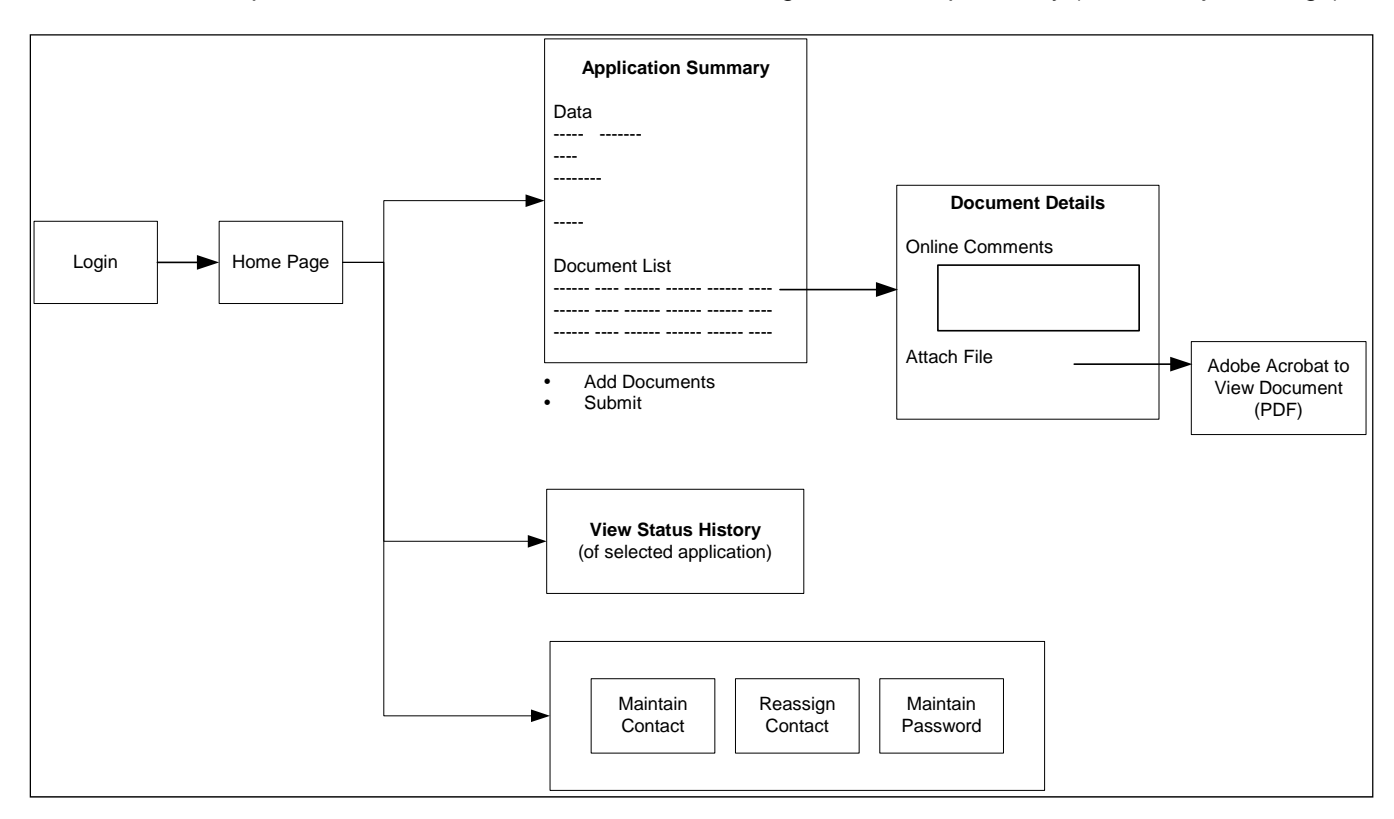

The following sections comprise a visual reference guide including sample screen shots of these screens with descriptions of the data and functions.

\* Note: All sample screens use illustrative data and are not actual proposals.

#### Visual Reference Guide

## How do I log in?

Step 1:

To access the system, select the "Sign on to the Post Secondary Institution Proposal System" link on the Degree Authorization website at <u>www.aved.gov.bc.ca/degree-authorization</u> or bookmark <u>https://www.aved.gov.bc.ca/psips/</u>.

The following screen will be displayed:

| BRITISH<br>COLUMBIA                                                   | Post-Secondary Institution Proposal System<br>Ministry of Advanced Education                                                                                                    | Logout ><br>Contact Us ><br>Text Size 🗖 🛃 |
|-----------------------------------------------------------------------|----------------------------------------------------------------------------------------------------|-------------------------------------------|
| Home  Public Posting  FAQ  Guidelines/Templates  Degree Authorization | Enter your user name and password to login. User Name Password                                                                                                    |                                           |
|                                                                       | Use           Welcome           Welcome to the Post-secondary Institution Proposal System. This web-based system is designed to manage and support the post-secondary submission and review processe           • BC public institutions offering degree and non-degree programs.           • Private institutions and out-of-province public institutions seeking consent to offer degree programs or use the word "university" in British Columbia.                                                                                                    | es for:                                   |
|                                                                       | To use the system you must have a valid user ID and password issued by the ministry. Please see our <u>frequently asked questions</u> page for information on system access and to proposal <u>guidelines and templates</u> for the non-degree program review process for BC public institutions.<br>Information on the degree program application and review process for BC public institutions and out-of-province public institutions may be found on the <u>degree authorization</u><br>If you are a registered user and are unable to log in, please contact the Degree Quality Assessment Board Secretariat at 250-387-1138. | nd for links<br>n web site.               |

**Step 2:** Enter your user ID and password to begin using the system. The Home Page is the first page displayed after logging in:

| BRITISH<br>COLUMBIA                                                                                               | Post-Sec<br>Ministry of Ac | Post-Secondary Institution Proposal System<br>Ministry of Advanced Education                         |                                |                    |                 |               | Logout )<br>Contact Us )<br>kt Size 🖃 🛨 |
|----------------------------------------------------------------------------------------------------|----------------------------|----------------------------------------------------------------------------------------------------|--------------------------------|--------------------|-----------------|---------------|-----------------------------------------|
| Home                                                                                                    | >> Home                    |                                                                                                    |                                | User: US           | SER_POPPU Org   | ganizatior    | POPPU                                   |
| <ul> <li>Contact Info</li> <li>Organization</li> <li>Reports</li> <li>FAQ</li> <li>Could be (70 - 100)</li> </ul> | Private Out-of             | Add a new proposal Private & Out-of-province Degree Create Private Out-of Province Public University |                                |                    |                 |               |                                         |
| Guidelines/Templates                                                                                              | <u>Proposal #</u>          | Submission                                                                                           | <u>Status</u>                  | <u>Status Date</u> | Comments<br>Due | <u>ayment</u> | Expiry<br>Date                          |
|                                                                                                    | 1213POPPU0001              | BSc in Computer Science Gaming Option                                                                | Submitted<br>to<br>Secretariat | 2012-Nov-20        | <u>I</u> 1      | <u>ivoice</u> |                                         |
|                                                                                                    |                            |                                                                                                    |                                |                    |                 |               |                                         |

The Home Page is the gateway to managing your contact and organization information, creating and managing new proposals and accessing information about the proposal process.

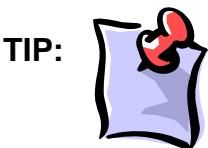

If you find yourself 'lost' in the screen navigation, you may always click the "Home" tab at the top left-hand corner of the screen to return to the Home Page.

## How do I update contact information?

Step 1: To access and update your contact information on the Home Menu choose the Contact Info tab and choose the Update Phone/Email link

| BRITISH<br>COLUMBIA                                         | P<br>M | Post-Secondary Institution Proposal System<br>Ministry of Advanced Education |                                                  |                                |                    |                               | Те             | Logout Dontact Us Dontact Us Dontact Us Dontact Us Dontact Us Dontact Us Dontact Us Dontact Dontact Do |
|-------------------------------------------------------------|--------|------------------------------------------------------------------------------|--------------------------------------------------|--------------------------------|--------------------|-------------------------------|----------------|----------------------------------------------------------------------------------------------------|
| Home                                                        | »      | Home                                                                         |                                                  |                                | User: US           | SER_POPPU                     | rganizatio     | n: POPPU                                                                                                    |
| Contact Info Organization Reports FAQ Guidelines (Templates |        | Private Out-of                                                               | Add a new proposal<br>Province Public University | Private & Out-                 | of-province Deg    | jree                          | 2              | 2                                                                                                    |
| · Guidelines/Templates                                      |        | Proposal #                                                                   | Submission                                       | <u>Status</u>                  | <u>Status Date</u> | <u>Comments</u><br><u>Due</u> | <u>Payment</u> | Expiry<br>Date                                                                                                    |
|                                                             |        | 1213POPPU0001                                                                | BSc in Computer Science Gaming Option            | Submitted<br>to<br>Secretariat | 2012-Nov-20        |                               | Invoice        |                                                                                                    |
|                                                             |        |                                                                              |                                                  |                                |                    |                               |                |                                                                                                    |

Step 2: Fill in the new information and choose the save icon. If you do not want to change your information choose the cancel icon.

| BRITISH<br>COLUMBIA                                                                          | Post-Secondary Institution Proposal System<br>Ministry of Advanced Education                                                          | Logout<br>Contact Us<br>Text Size |
|----------------------------------------------------------------------------------------------|----------------------------------------------------------------------------------------------------|-----------------------------------|
| Home                                                                                         | >> Update Phone/Email User: USER_POPPU Organ                                                                                          | nization: POPPU                   |
| Contact Info<br>Update Phone/Email<br>Change Password                                        | Edit Phone/Email INSTRUCTIONS You may change your contact e-mail or phone number from this screen.                                    |                                   |
| <ul> <li>Organization</li> <li>Reports</li> <li>FAQ</li> <li>Guidelines/Templates</li> </ul> | First Name     John       Last Name     Doe       Phone Number     2501234567       Email     john.doe@poppu.ca       Save     Cancel |                                   |
|                                                                                              |                                                                                                    |                                   |

After saving you will be redirected back to the Home Page with a "Save Successful" notice at the top of the page.

| BRITISH<br>COLUMBIA                                                                                                | Post-Secondary Institution Proposal System<br>Ministry of Advanced Education |                           |                           |                                |                    | (<br>Te)        | Logout ►<br>Contact Us ►<br>kt Size 🖃 🖿 |                       |
|----------------------------------------------------------------------------------------------------|------------------------------------------------------------------------------|---------------------------|---------------------------|--------------------------------|--------------------|-----------------|-----------------------------------------|-----------------------|
| Home                                                                                                    | >> Home                                                                      | 4                         |                           |                                | User: US           | ER_POPPU Org    | ganization                              | POPPU                 |
| <ul> <li>Contact Info</li> <li>Organization</li> <li>Reports</li> <li>FAQ</li> <li>Guidelines/Templates</li> </ul> | Save Success     Private Out-of                                              | ful                       | Add a new proposal [<br>( | Private & Out-<br>Create       | of-province De     | gree            | V                                       |                       |
|                                                                                                    | <u>Proposal #</u>                                                            | Submission                |                           | <u>Status</u>                  | <u>Status Date</u> | Comments<br>Due | ayment                                  | <u>Expiry</u><br>Date |
|                                                                                                    | 1213POPPU0001                                                                | BSc in Computer Science G | aming Option              | Submitted<br>to<br>Secretariat | 2012-Nov-20        | Ī               | <u>nvoice</u>                           |                       |
|                                                                                                    |                                                                              |                           |                           |                                |                    |                 |                                         |                       |

Step 1:

Step 2:

Step 3:

## How do I modify my password?

To change your password on the <u>Home Menu</u> select the <u>Contact Info</u> tab and then choose the <u>Change</u> <u>Password</u> link.

| BRITISH<br>C <u>OLUMBI</u> A                                                                                                 | Post-Sec             | Post-Secondary Institution Proposal System                                                                                          |                                |                    |                               |                | Logout )<br>Contact Us )<br>xt Size 🗖 🛃 |
|----------------------------------------------------------------------------------------------------|----------------------|----------------------------------------------------------------------------------------------------|--------------------------------|--------------------|-------------------------------|----------------|-----------------------------------------|
| Home                                                                                                    | >> Home              | e User: USER_POPPU Organiza                                                                                                    |                                |                    |                               |                | n: POPPU                                |
| <ul> <li>Contact Info</li> <li>Update Phone/Email</li> <li>Change Password</li> <li>Organization</li> <li>Reports</li> </ul> | Save Success         | Save Successful      Add a new proposal Private & Out-of-province Degree      Create      Private Out-of Province Public University |                                |                    |                               |                |                                         |
| <ul> <li>FAQ</li> <li>Guidelines/Templates</li> </ul>                                                                        | Proposal #           | Submission                                                                                                    | <u>Status</u>                  | <u>Status Date</u> | <u>Comments</u><br><u>Due</u> | <u>Payment</u> | <u>Expiry</u><br>Date                   |
|                                                                                                    | <u>1213POPPU0001</u> | BSc in Computer Science Gaming Option                                                                                               | Submitted<br>to<br>Secretariat | 2012-Nov-20        |                               | <u>Invoice</u> |                                         |

You will be redirected to the Change Password page. Follow the instructions at the top of the page.

| BRITISH<br>C <u>OLUMBI</u> A                                                                                                    | Post-Secondary Institution Proposal System                                                                                                    | Logout  Contact Us  Text Size |
|----------------------------------------------------------------------------------------------------|----------------------------------------------------------------------------------------------------|-------------------------------|
| Home                                                                                                    | Change Password     User: USER_POPPU Organiz                                                                                                    | ation: POPPU                  |
| <ul> <li>Contact Info</li> <li>Update Phone/Email</li> <li>Change Password</li> <li>Organization</li> <li>Reports</li> <li>FAQ</li> <li>Guidelines/Templates</li> </ul> | Change Password INSTRUCTIONS You are about to modify the password for your institution's PSIPS account. The password must be at least eight of and must contain at least one numeric and one upper case character. User Name USER_POPPU Current Password New Password Save Cancel Cancel | haracters                     |

After choosing a new password, enter the information into the fields and click the save icon. If you do not wish to change your password click the cancel icon. After saving you will be redirected back to the Home Page with a "Save Successful" notice at the top of the page.

| BRITISH<br>COLUMBIA                                                                                                | Post-Secondary Institution Proposal System<br>Ministry of Advanced Education                                                                                                    | Logout )<br>Contact Us )<br>Text Size 🗖 🕈 |
|----------------------------------------------------------------------------------------------------|----------------------------------------------------------------------------------------------------|-------------------------------------------|
| Home                                                                                                    | Home     User: USER_POPPU Organiza                                                                                                    | tion: POPPU                               |
| <ul> <li>Contact Info</li> <li>Organization</li> <li>Reports</li> <li>FAQ</li> <li>Guidelines/Templates</li> </ul> | Save Successful     Add a new proposal Private & Out-of-province Degree     Create                                                                                                    | ~                                         |
|                                                                                                    | Proposal # Submission Status Date Comments Due Payme                                                                                                    | nt <u>Expiry</u><br>Date                  |
|                                                                                                    | Submitted         Submitted           1213POPPU0001         BSc in Computer Science Gaming Option         to         2012-Nov-20           Secretariat         Secretariat         Secretariat |                                           |
|                                                                                                    |                                                                                                    |                                           |

If you are not successful at changing your password you will be redirected to the Home Page with a notice in red at the top of the page.

| BRITISH<br>COLUMBIA                                                                                                | Post-Sec                                                                                                    | Post-Secondary Institution Proposal System |                                |                    |                               | Te             | Logout )<br>Contact Us )<br>xt Size 🗖 🖬 |
|----------------------------------------------------------------------------------------------------|----------------------------------------------------------------------------------------------------|--------------------------------------------|--------------------------------|--------------------|-------------------------------|----------------|-----------------------------------------|
| Home                                                                                                    | » Home                                                                                                    |                                            |                                | User: US           | ER_POPPU                      | )rganizatio    | 1: POPPU                                |
| <ul> <li>Contact Info</li> <li>Organization</li> <li>Reports</li> <li>FAQ</li> <li>Guidelines/Templates</li> </ul> | <ul> <li>The new and confirm passwords do not match</li> <li>The password must be at least eight characters and must comman reast one numeric and one upper case character.</li> <li>Add a new proposal Private &amp; Out-of-province Degree Create</li> </ul> |                                            |                                |                    |                               |                | ie<br>2                                 |
|                                                                                                    | <u>Proposal #</u>                                                                                                    | Submission                                 | <u>Status</u>                  | <u>Status Date</u> | <u>Comments</u><br><u>Due</u> | <u>Payment</u> | Expiry<br>Date                          |
|                                                                                                    | <u>1213POPPU0001</u>                                                                                                    | BSc in Computer Science Gaming Option      | Submitted<br>to<br>Secretariat | 2012-Nov-20        |                               | Invoice        |                                         |

If you are not successful follow the instructions in red and try again from the Change Password tab.

## How do I re-assign an Institutional Contact?

Step 1:

If you would like to change your Institutional Contact on the <u>Home Menu</u> click on the <u>Organization</u> tab and choose the <u>Reassign Contact</u> link. Follow the instructions on the page.

| BRITISH<br>C <u>OLUMBI</u> A                                           | Post-Secondary Institution Proposal System<br>Ministry of Advanced Education |                                                                                                |                                |                    |          |         | Logout  Contact Us Kt Size |  |
|------------------------------------------------------------------------|------------------------------------------------------------------------------|------------------------------------------------------------------------------------------------|--------------------------------|--------------------|----------|---------|----------------------------|--|
| Home Contact Info Organization Update My Organization Reassign Contact | e Out-of                                                                     | Add a new proposal Private & Out-of-province Degree Create e Out-of Province Public University |                                |                    |          |         |                            |  |
| <ul><li>Reports</li><li>FAQ</li></ul>                                  | Proposal #                                                                   | Submission                                                                                     | <u>Status</u>                  | <u>Status Date</u> | Comments | Payment | <u>Expiry</u><br>Date      |  |
| Guidelines/Templates                                                   | 1213POPPU0001                                                                | BSc in Computer Science Gaming Option                                                          | Submitted<br>to<br>Secretariat | 2012-Nov-20        | 1        | Invoice |                            |  |
|                                                                        |                                                                              |                                                                                                |                                |                    |          |         |                            |  |

## How do I confirm organization information and attach an organization profile?

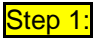

If you want to change your organization information on the <u>Home Menu</u> choose the <u>Organization</u> tab and then choose the <u>Update My Organization</u> link.

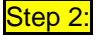

Enter the desired information into the fields, and/or attach an Organization Profile using the Browse....

Step 3: Once you are finished making your changes, choose the save icon. If you decide not to make any changes choose the cancel icon.

| BRITISH<br>C <u>OLUMBI</u> A               | Post-Secondar<br>Ministry of Advanced E | y Institution P                              | roposal Syst                                               | em                                                           | Logout ►<br>Contact Us ►<br>Text Size 🗖 🛨 |
|--------------------------------------------|-----------------------------------------|----------------------------------------------|------------------------------------------------------------|--------------------------------------------------------------|-------------------------------------------|
| Home                                       | Institution Appendices >>> Update       | Organization                                 |                                                            | User: USER_POPPU Organiz                                     | ation: POPPU                              |
| Contact Info                               | Update Organization                     |                                              |                                                            |                                                              |                                           |
| <ul> <li>Organization</li> </ul>           | Organization Type:                      | Private Or Out of Province Pub               | lic Institution                                            |                                                              |                                           |
| Update My Organization<br>Reassign Contact | lame:                                   | Private Out-of Province Public               | University                                                 |                                                              |                                           |
| Reports                                    | Operating Name:                         | Private Out-of Province Public<br>University | Exempt To:                                                 |                                                              |                                           |
| FAQ                                        | Abbreviation:                           | POPPU                                        | Entity Type:                                               | Public                                                       |                                           |
| Guidelines/Templates                       | Date Established (YYYY):                | 1992                                         | Home Country:                                              | Canada                                                       |                                           |
|                                            | With Statute?                           | N                                            | Home Province/State:                                       | Ontario                                                      |                                           |
|                                            | Address:<br>City:<br>Province/State:    | 123 Street                                   | Postal/Zip Code:<br>Phone Number:<br>Fax Number:<br>Email: | M5H 3X4<br>250.123.4567<br>250.123.4567<br>john.doe@poppu.ca |                                           |
|                                            | Country:                                | Canada 💙                                     | Website:                                                   | poppu.ca                                                     |                                           |
|                                            | Attach Profile:                         | View<br>Upload Annual Report & App           | endices Upload Institut                                    | ion Appendices                                               |                                           |

## How do I upload Institution Appendices?

All institutions, i.e. institutions having the type 'University', 'College, Institute or Agency', 'University College Or Provincial Institute', 'Private an Out-of-Province Public' have a possibility to upload one or many appendices related to their Institution, i.e. appendices such as the financial calculation spreadsheet, Periodic Reviewed financial statements, etc. These appendices may have any proprietary format.

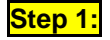

Go to the Home Menu and choose the Organization tab then choose the Update My Organization link.

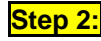

Click on the Upload Institution Appendices icon

| BRITISH<br>COLUMBIA                                    | Post-Seconda<br>Ministry of Advanced | ry Institution                        | Proposal Sy                                               | stem                    | Logout<br>Contact Us<br>Text Size |
|--------------------------------------------------------|--------------------------------------|---------------------------------------|-----------------------------------------------------------|-------------------------|-----------------------------------|
| Home                                                   | >> Update Organization               |                                       |                                                           | User: USER_PBCU Organ   | ization: PBCU                     |
| <ul> <li>Contact Info</li> <li>Organization</li> </ul> | Update Organization                  | University                            |                                                           |                         |                                   |
| Update My Organization<br>Reassign Contact             | Name:                                | Public British Columbia Uni           | versity                                                   |                         |                                   |
| Reports                                                | Operating Name:                      | Public British Columbia<br>University | Exempt To:                                                |                         |                                   |
| V FAQ                                                  | Abbreviation:                        | PBCU                                  | Entity Type:                                              | Public                  |                                   |
| Guidelines/Templates                                   | Date Established (YYYY):             | 2009                                  | Home Country:                                             | Canada                  |                                   |
|                                                        | With Statute?<br>Address:            | N<br>123 Street                       | Home Province/State:<br>Postal/Zip Code:<br>Phone Number: | V8W 0G0<br>250.123.4567 |                                   |
|                                                        | City:                                | Victoria                              | Fax Number:                                               | 250.123.4567            |                                   |
|                                                        | Province/State:                      | British Columbia 🛛 💙                  | Email:                                                    | john.doe@pbcu.ca        |                                   |
|                                                        | Country:                             | Canada 💌                              | Website:                                                  |                         |                                   |
|                                                        | Attach Profile:                      | View<br>Inventory Upload Ins          | titution Appendices                                       |                         |                                   |

Step 3: Click on the Browse... icon to attach file. Provide any comment for the document. Click on the Submit icon when done.

| BRITISH<br>COLUMBIA                                 | Post-Secondary Institution Proposal System<br>Ministry of Advanced Education      | Logout →<br>Contact Us →<br>Text Size 🗖 🔹 |
|-----------------------------------------------------|-----------------------------------------------------------------------------------|-------------------------------------------|
| Home                                                | >> Update Organization >> Institution Appendices User: USER_PBCU Org              | anization: PBCU                           |
| <ul><li>Contact Info</li><li>Organization</li></ul> | Add Institutional Appendix                                                        |                                           |
| <ul><li>Reports</li><li>FAQ</li></ul>               | Attach File: Browse_                                                              |                                           |
| Guidelines/Templates                                | Comment                                                                           |                                           |
|                                                     |                                                                                   |                                           |
|                                                     | Submit                                                                            | Back                                      |
|                                                     | Institutional Appendices<br><u>File Name</u> <u>Date Submitted</u> <u>Comment</u> |                                           |

## How do I submit a proposal?

**Step 1:** From the <u>Add a new proposal</u> dropdown menu, choose 'Private & Out-of-province Degree' (or another option depending on your application) and then click the <u>Create</u> icon.

| Post-Secondary Institution Proposal System<br>Ministry of Advanced Education                                                                                                    |                   |                         |               |                                | (<br>Te)           | Logout<br>Contact Us<br>tt Size = • |                |                |
|----------------------------------------------------------------------------------------------------|-------------------|-------------------------|---------------|--------------------------------|--------------------|-------------------------------------|----------------|----------------|
| >> Home User: USER_POPPU Organiza                                                                                                    |                   |                         |               |                                |                    | rganizatior                         | : POPPU        |                |
| Find Proposals     Add a new     Private & Out-of-province Degree       proposal     Private & Out-of-province Degree       Use of the word 'University'     Qualified for Expedited Review |                   |                         |               |                                |                    |                                     |                |                |
|                                                                                                    | Private Out-of    | Province Public Univers | sity          |                                |                    |                                     |                |                |
|                                                                                                    | <u>Proposal #</u> | Submission              |               | <u>Status</u>                  | <u>Status Date</u> | <u>Comments</u><br><u>Due</u>       | <u>Payment</u> | Expiry<br>Date |
|                                                                                                    | 1213POPPU0003     | BSc in Computer Science | 3             | Submitted<br>to<br>Secretariat | 2012-Nov-20        |                                     | <u>Invoice</u> |                |
|                                                                                                    | 1213POPPU0002     | Bachelor of Science     |               | Under<br>Review                | 2012-Nov-20        | 2012-Dec-20                         | Received       |                |
|                                                                                                    | 1213POPPU0001     | BSc in Computer Science | Gaming Option | Ministerial<br>Consent         | 2012-Nov-20        |                                     | Received       |                |

**Step 2:** You will automatically be redirected to the <u>Add/Edit Private or Out of Province Degree Program</u> screen. Enter the information required for each of the fields and when you are finished choose the save icon.

| BRITISH<br>COLUMBIA                                                                                                | Post-Secondary Institution Proposal System<br>Ministry of Advanced Education                                                                                                    | Logout .<br>Contact Us .<br>Text Size 🖃 🛨    |
|----------------------------------------------------------------------------------------------------|----------------------------------------------------------------------------------------------------|----------------------------------------------|
| Home                                                                                                    | Home »Edit Proposal     User: USER_POPPU Organiz                                                                                                    | ation: POPPU                                 |
| <ul> <li>Contact Info</li> <li>Organization</li> <li>Reports</li> <li>FAQ</li> <li>Guidelines/Templates</li> </ul> | Add/Edit Private or Out of Province Degree Program INSTRUCTIONS Please complete the data fields for your application and click "Save". Next, use the links at the bottom of the page to attach the ap document. IMPORTANT: Please note, the application document will also be displayed on the Degree Authorization web site for public and comment once the application fee has been received and the submission verified by the Secretariat. Any information that the a considers proprietary should be attached separately on PSIPS as an appendix document. Appendices will not be posted on the public | plication<br>: viewing<br>pplicant<br>ic web |
|                                                                                                    | site. Status Initial Entry Credential Level Associate Degree (DAA) Transcript to be Awarded Online Delivery > 50%? Yes No Board of Governors Program Approval Date (YYYY/MM) Short Description of Proposal                                                                                                    |                                              |
|                                                                                                    | Primary Program Contact First Name Last Name Title E-Mail Address Phone Number Save Cancel                                                                                                    |                                              |

Step 4:

Once the information has been saved, a "Save Successful" notice will appear at the top of the screen and the Add Initial Proposal Document icon will appear at the bottom of the screen.

| <b>Post-Secondary Institu</b>                                      | ation Proposal System                                                                       | Logout ►<br>Contact Us ► |
|--------------------------------------------------------------------|---------------------------------------------------------------------------------------------|--------------------------|
| Ministry of Advanced Education                                     |                                                                                             | Text Size 🗖 🖬            |
| >> <u>Home</u> >> Edit Proposal                                    | User: USER_POPPU Organiz                                                                    | ation: POPPU             |
| Save Successful                                                    |                                                                                             |                          |
| Add/Edit Private or Out of Province Degree                         | ee Program                                                                                  |                          |
| <b>INSTRUCTIONS</b><br>Please complete the data fields for your ap | plication and click "Save". Next, use the links at the bottom of the page to attach the app | lication                 |
| document. IMPORTANT: Please note, the ap                           | oplication document will also be displayed on the Degree Authorization web site for public  | viewing                  |
| and comment once the application fee has                           | been received and the submission verified by the Secretariat. Any information that the ap   | plicant                  |
| considers proprietary should be attached se                        | parately on PSIPS as an appendix document. Appendices will not be posted on the public      | web site.                |
| Proposal #                                                         | 1213POPPU0002                                                                               |                          |
| Status                                                             | Initial Entry History                                                                       |                          |
| Credential Level                                                   | Associate Degree (DAA)                                                                      |                          |
| Transcript to be Awarded                                           | Bachelor of Science                                                                         |                          |
| Online Delivery > 50%?                                             | O Yes 💿 No                                                                                  |                          |
| Board of Governors Program Approval                                | 2009/11                                                                                     |                          |
| Date (YYYY/MM)                                                     |                                                                                             |                          |
| Short Description of Proposal                                      | Bachelor of Science Proposal                                                                |                          |
|                                                                    |                                                                                             |                          |
| Deimany Decaram Contact                                            |                                                                                             |                          |
| First Name                                                         | laba                                                                                        |                          |
| Last Name                                                          | Doe                                                                                         |                          |
| Title                                                              | President                                                                                   |                          |
| E-Mail Address                                                     | iohn.doe@poppu.ca                                                                           |                          |
| Phone Number                                                       | 406 123-4567                                                                                |                          |
| Save Cancel                                                        |                                                                                             |                          |
| Ι                                                                  |                                                                                             |                          |
| Description Org Contact Dat                                        | te Posted Comment Attach                                                                    | ment Type                |
| Add Initial Proposal Document) Withdraw                            |                                                                                             |                          |

Step 3: Click on the Add Initial Proposal Document icon to attach the proposal documents to the application.

From the Add Initial Proposal Document screen you can attach a PDF file by selecting the Browse... icon to locate the proposal document on your computer.

| BRITISH<br>COLUMBIA                                 | Post-Secondary Institution Proposal System<br>Ministry of Advanced Education                                      | Logout •<br>Contact Us •<br>Text Size 🖃 🔹 |
|-----------------------------------------------------|----------------------------------------------------------------------------------------------------|-------------------------------------------|
| Home                                                | <u>Home</u> » Edit Proposal » Comment/Upload PDF     User: USER_POPPU Organ                                       | ization: POPPU                            |
| <ul><li>Contact Info</li><li>Organization</li></ul> | Add Initial Proposal Document                                                                                     |                                           |
| Reports                                             | Please enter a description of the proposal and attach the proposal PDF file using the Browse button. You must att | ach a                                     |
| ▶ FAQ                                               | document in order to move ahead in the submission process.                                                        |                                           |
| Guidelines/Templates                                | Online Comment                                                                                                    |                                           |
|                                                     | Attach File Browse<br>Attachment Type Application V                                                               | Back                                      |

Step 5: Find the PDF document on your computer in the "Look in" field and click "Open".

**Step 6:** Once the proposal file is attached choose the attachment type (in this case "Application") from the <u>Attachment Type</u> dropdown menu. Provide a short description of the attached document in the "Online Comment" field (i.e. Proposal or Appendix A – Full Course Outlines, etc).

**Step 7:** Click the Submit icon. Once the Proposal Document has been submitted you will automatically return to the <u>Add/Edit Degree Program</u> screen and a "Save Successful" notice will be at the top of the page.

Step 8: To add an appendix file choose the Add Appendix icon.

| <b>Post-Secondary Institu</b>                             | tion Proposal System                                                            | Logout  Contact Us      |
|-----------------------------------------------------------|---------------------------------------------------------------------------------|-------------------------|
| Ministry of Advanced Education                            |                                                                                 | Text Size 🗖 🗄           |
| » <u>Home</u> » <u>Comment/Upload PDF</u> » Edit Proposal | User: USER_PO                                                                   | PPU Organization: POPPU |
| Save Successful                                           |                                                                                 |                         |
| Add/Edit Private or Out of Province Degre                 | Program - Private Out-of Province Public University                             |                         |
| INSTRUCTIONS                                              |                                                                                 |                         |
| Please complete the data fields for your app              | ication and click "Save". Next, use the links at the bottom of the page to atta | ach the application     |
| document. IMPORTANT: Please note, the app                 | lication document will also be displayed on the Degree Authorization web site   | e for public viewing    |
| and comment once the application fee has b                | een received and the submission verified by the Secretariat. Any information    | that the applicant      |
| considers proprietary should be attached sep              | arately on PSIPS as an appendix document. Appendices will not be posted or      | n the public web site.  |
| Proposal #                                                | 1213POPPU0002                                                                   |                         |
| Status                                                    | Initial Entry Histo                                                             | pry                     |
| Credential Level                                          | Associate Degree (DAA)                                                          |                         |
| Transcript to be Awarded                                  | Bachelor of Science                                                             |                         |
| Online Delivery > 50%?                                    | O Yes O No                                                                      |                         |
| Board of Governors Program Approval                       | 2009/11                                                                         |                         |
| Date (YYYY/MM)                                            |                                                                                 |                         |
| Short Description of Proposal                             | Bachelor of Science Proposal                                                    |                         |
|                                                           |                                                                                 |                         |
|                                                           |                                                                                 |                         |
| Primary Program Contact                                   |                                                                                 |                         |
| First Name                                                | John                                                                            |                         |
| Last Name                                                 | Doe                                                                             |                         |
| Title                                                     | President                                                                       |                         |
| E-Mail Address                                            | john.doe@poppu.ca                                                               |                         |
| Phone Number                                              | 406 123-4567                                                                    |                         |
| Save Cancel                                               |                                                                                 |                         |
|                                                           |                                                                                 |                         |
|                                                           |                                                                                 |                         |
| Description Org Contact Date                              | Posted Comment                                                                  | Attachment Type         |
| Application POPPU Doe 2012                                | P-Nov-20 Proposal                                                               | Application             |
|                                                           |                                                                                 |                         |
| Add Appendix Bubmit to Secretariat Withdraw               |                                                                                 |                         |

**Step 9:** Follow the same directions for Adding an Initial Document or the <u>Add Appendix Document</u> screen (**Steps 4-7**). Repeat **Steps 8-9** to add more appendices.

**Step 10:** After submitting the appendix documents you will be redirected back to the <u>Add/Edit</u> screen where a "Save Successful" notice will appear at the top of the page. Once the proposal document and all appendices are attached, click on the <u>Submit to Secretariat</u> icon.

| <b>Post-Secondary Instit</b>                | tution P          | Propos          | al System              | l                  |                      | Logout ►<br>Contact Us ► |
|---------------------------------------------|-------------------|-----------------|------------------------|--------------------|----------------------|--------------------------|
| Ministry of Advanced Education              |                   |                 |                        |                    |                      | Text Size 🗖 🖿            |
| » Home » Comment/Upload PDF » Edit Proposal |                   |                 |                        | User: US           | ER_POPPU Organiz     | ation: POPPU             |
| Save Successful                             |                   |                 |                        |                    |                      |                          |
| Add/Edit Private or Out of Province Deg     | gree Program      | - Private Ou    | t-of Province Pub      | lic University—    |                      |                          |
| INSTRUCTIONS                                |                   |                 |                        |                    |                      |                          |
| Please complete the data fields for your a  | application and o | click "Save". N | Next, use the links a  | t the bottom of th | ne page to attach th | he                       |
| application document. IMPORTANT: Pleas      | e note, the appl  | lication docum  | nent will also be disp | layed on the Deg   | ree Authorization w  | /eb site                 |
| for public viewing and comment once the     | application fee l | has been rece   | eived and the submi    | ssion verified by  | the Secretariat. Any | ,                        |
| information that the applicant considers p  | proprietary shoul | ild be attached | d separately on PSIF   | S as an appendix   | document. Appen      | dices will               |
| not be posted on the public web site.       |                   |                 |                        |                    |                      |                          |
| Proposal #                                  | 1213POPPU000      | 02              |                        |                    |                      |                          |
| Status                                      | Initial Entry     |                 |                        |                    | History              |                          |
| Credential Level                            | Associate Deg     | gree (DAA)      |                        | *                  |                      |                          |
| Transcript to be Awarded                    | Bachelor of Sci   | tience          |                        |                    |                      |                          |
| Online Delivery > 50%?                      | <b>Yes</b>        |                 | ⊙ No                   |                    |                      |                          |
| Board of Governors Program Approval         | 2009/11           |                 |                        |                    |                      |                          |
| Date (YYYY/MM)                              |                   |                 |                        |                    |                      |                          |
| Short Description of Proposal               | Bachelor of So    | cience Propos   | al                     |                    |                      |                          |
|                                             |                   |                 |                        |                    |                      |                          |
| Primary Program Contact                     |                   |                 |                        |                    |                      |                          |
| First Name                                  | John              |                 |                        |                    |                      |                          |
| Last Name                                   | Doe               |                 |                        |                    |                      |                          |
| Title                                       | President         |                 |                        |                    |                      |                          |
| E-Mail Address                              | john.doe@pop      | opu.ca          |                        |                    |                      |                          |
| Phone Number                                | 406 123-4567      | ,               |                        |                    |                      |                          |
|                                             |                   |                 |                        |                    |                      |                          |
|                                             |                   |                 |                        |                    |                      |                          |
| Description Org Contact Dat                 | te Posted Co      | omment          |                        |                    | Attach               | ment Type                |
| Application POPPU Doe 201                   | 12-Nov-20 Pr      | roposal         |                        |                    | Applica              | ation                    |
| Appendix POPPU Doe 201                      | 12-Nov-20 Ap      | ppendix         |                        |                    | Append               | dix                      |
|                                             |                   |                 |                        |                    |                      |                          |
| Add Appendix Submit to Secretariat Withd    | raw               |                 |                        |                    |                      |                          |

Step 11:

You will be asked to read the privacy and access to information notice on the <u>Submit to Secretariat</u> screen. When you are ready choose the <u>Display E-Contract</u> icon to continue.

Step 12: At the <u>E-Contract</u> screen read the electronic contract text. If you choose to continue with the submission, accept the terms by choosing the <u>I Submit</u> icon.

After the <u>E-Contract</u> screen you will be automatically redirected to the <u>Secretariat- Change Status - Part 2</u> screen where there will be a "Save Successful" notice at the top of the page.

Step 13: Click the Back icon.

OPTIONAL: You have the option to add a comment by entering it into the "Online Comment" field. Once you are finished choose the submit icon. Your comment will be displayed in a separate comment line below your proposal and appendices documents.

| BRITISH<br>COLUMBIA                                                                                                | Post-Secondary<br>Ministry of Advanced Edu                                                                                                    | Institution Proposal Syst                                                                                                    | tem                           | Logout ><br>Contact Us ><br>Text Size |
|----------------------------------------------------------------------------------------------------|----------------------------------------------------------------------------------------------------|----------------------------------------------------------------------------------------------------|-------------------------------|---------------------------------------|
| Home                                                                                                    | » Edit Proposal » Submit to Secretaria                                                                                                    | at >> E-Contract >> Comment/Upload PDF                                                                                                    | User: USER_POPPU Organiz      | ation: POPPU                          |
| <ul> <li>Contact Info</li> <li>Organization</li> <li>Reports</li> <li>FAQ</li> <li>Guidelines/Templates</li> </ul> | Save Successful     Secretariat - Change Status     This is step 2 in the Secretariat     Enter an online comment and at     Click on the Submit button to co     Note: If you click on Back button | Part 2<br>Change Status process.<br>tach a document if needed.<br>mplete the action.<br>I, this cancels step 2 of the Change Status process on | ly (i.e. adding a comment or  | document).                            |
|                                                                                                    | reflected as a line item in the Pr                                                                                                    | ge accepted in Step 1 will be reflected in the Status Hi<br>oposal Tracking Summary.                                                           | istory of the submission, but | WIII NOT DE                           |
|                                                                                                    | Online Comment                                                                                                    | Comment                                                                                                    |                               |                                       |
|                                                                                                    | Attach File<br>Attachment Type                                                                                                    | C:\Documents and S Browse<br>Letter                                                                                                    |                               | Back                                  |
|                                                                                                    |                                                                                                    |                                                                                                    |                               |                                       |

You will be automatically directed to the <u>View Proposal</u> screen, and the Post-Secondary Institution Proposal System Fee Remittance Slip will open in a new web browser window. You will be prompted to print the displayed invoice for your records. To print, choose the <u>ok</u> icon. If you do not wish to print the invoice at this time, choose the <u>Cancel</u> icon. You will have the option to view the invoice until such time as your payment is processed.

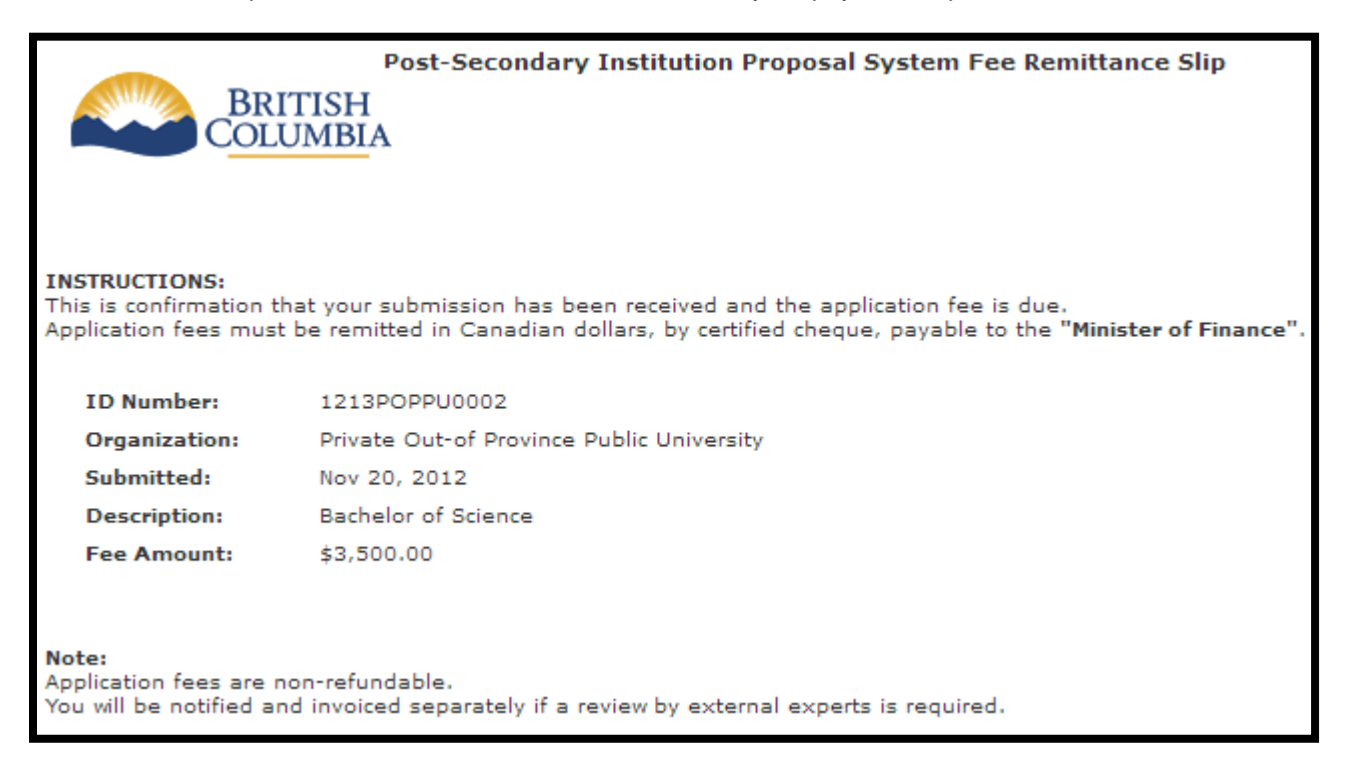

#### BC Private and Out-of-Province Public Institutions: PSIPS User Guide

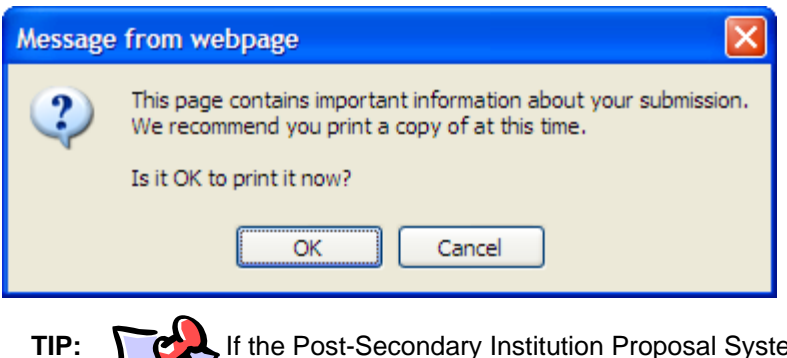

If the Post-Secondary Institution Proposal System Fee Remittance Slip does not open in another window automatically, check your pop-up blocker preferences in your browser.

The <u>View Proposal</u> screen will display a "Save Successful" notice. You may now view your submitted application but the system will not permit you to edit documents or make other changes.

## How do I submit a Qualified for Expedited Review proposal?

Once you have a proposal which has been given "Ministerial Consent" status, the option to apply for Qualified for Expedited Review is enabled.

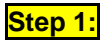

Select "Qualified for Expedited Review" from the "Add a new proposal" pull down menu. Press Create button to continue.

| BRITISH<br>COLUMBIA                                                                                                | Post-Secondary Institution Proposal System<br>Ministry of Advanced Education                                                                                                    |                    |  |  |
|----------------------------------------------------------------------------------------------------|----------------------------------------------------------------------------------------------------|--------------------|--|--|
| Home                                                                                                    | >> Home User: USER_POPPU Organization: POPP                                                                                                    |                    |  |  |
| <ul> <li>Contact Info</li> <li>Organization</li> <li>Reports</li> <li>FAQ</li> <li>Guidelines/Templates</li> </ul> | Find Proposals         Add a new proposal         Qualified for Expedited Review           Private & Out-of-province Degree         Use of the word "University"         Qualified for Expedited Review           Private Out-of Province Public University         Qualified for Expedited Review         Private Review |                    |  |  |
|                                                                                                    | Proposal # Submission Status Status Date Comments Due Payments                                                                                                    | ent Expiry<br>Date |  |  |
|                                                                                                    | 1213POPPU0003     BSc in Computer Science     Submitted to<br>Secretariat     2012-Nov-20     Invoice                                                                                                    | 2                  |  |  |
| 1                                                                                                    | Linder                                                                                                    |                    |  |  |

**Step 2:** Fill in all required information and click Save button to continue.

| Post-Secondary Institution Proposal System<br>Ministry of Advanced Education |                                        |                         |                     |  |
|------------------------------------------------------------------------------|----------------------------------------|-------------------------|---------------------|--|
| »Home »Edit Proposal                                                         |                                        | User: USER_POPPU Organi | zation: POPPU       |  |
| Add/Edit Application Q                                                       | ualified for Expedited Review—         |                         |                     |  |
| INSTRUCTIONS App                                                             | ication Qualified for Expedited Review | 1                       |                     |  |
| Status                                                                       | Initial Entry                          |                         |                     |  |
| Degree Level                                                                 | Baccalaureate                          | *                       |                     |  |
| Primary Program Conta                                                        | oct                                    |                         |                     |  |
| First Name                                                                   |                                        |                         |                     |  |
| Last Name                                                                    |                                        |                         |                     |  |
| Title                                                                        |                                        |                         |                     |  |
| E-Mail Address                                                               |                                        |                         |                     |  |
| Save Cano                                                                    | el                                     |                         |                     |  |
| Description Org Cr                                                           | ontact Date Posted Comment             | Att<br>Typ              | <u>achment</u><br>E |  |

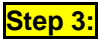

Click "Add initial proposal Document" to add proposal document.

| Post-Secondary Institution Proposal System |                               |          |                            |               |
|--------------------------------------------|-------------------------------|----------|----------------------------|---------------|
| » <u>Home</u> »Edit Proposal               |                               | User: US | SER_POPPU Organiz          | ation: POPPU  |
| Save Successful                            |                               |          |                            |               |
| Add/Edit Application Qualified             | for Expedited Review          |          |                            |               |
| INSTRUCTIONS Application Q                 | ualified for Expedited Review |          |                            |               |
| Proposal #                                 | 1213POPPU0004                 |          |                            |               |
| Status                                     | Initial Entry                 |          | History                    |               |
| Degree Level                               | Baccalaureate                 | *        |                            |               |
| Primary Program Contact                    |                               |          |                            |               |
| First Name                                 | John                          |          |                            |               |
| Last Name                                  | Doe                           |          |                            |               |
| Title                                      | President                     |          |                            |               |
| E-Mail Address                             | john.doe@poppu.ca             |          |                            |               |
| Phone Number                               | 406 123-4567                  |          |                            |               |
| Save Cancel                                |                               |          |                            |               |
|                                            |                               |          |                            |               |
| Description Org Contact                    | Date Posted Comment           |          | <u>Atta</u><br><u>Type</u> | <u>chment</u> |
| Add Initial Proposal Document              | ndraw                         |          |                            |               |

Step 4:

Click on the "Browse" button to add proposal document. Provide a comment for the attachment. Click "Submit" button to add the document.

| <b>Post-Secondary</b>             | Institution Proposal System                                                          | Logout →<br>Contact IIs → |
|-----------------------------------|--------------------------------------------------------------------------------------|---------------------------|
| Ministry of Advanced Ed           | ucation                                                                              | Text Size 🗖 🛨             |
| » Home » Edit Proposal » Comment/ | Upload PDF User: USER_POPPU Organiz                                                  | ation: POPPU              |
| -Add Initial Proposal Docume      | ent                                                                                  |                           |
| Please enter a description of the | e proposal and attach the proposal PDF file using the Browse button. You must attach | a document                |
| in order to move anead in the s   | ubmission process.                                                                   |                           |
| Online Comment                    | Initial Proposal Document                                                            |                           |
| Attach File                       | C-\Documents and Browse                                                              | .::                       |
| Attachment Type                   | Proposal V                                                                           |                           |
| Submit                            |                                                                                      | Back                      |

**Step 5:** Once submitted, click on the "Add Appendix" button to attach appendix files.

| <b>Post-Secondary Ins</b>              | titution Proposal System                         |                    | Logout ►       |
|----------------------------------------|--------------------------------------------------|--------------------|----------------|
| Ministry of Advanced Educatio          | n                                                |                    | Text Size 🗖 🖬  |
| »Home »Comment/Upload PDF »Edit Propos | al User:                                         | USER_POPPU Organiz | ation: POPPU   |
| Add/Edit Application Qualified for I   | xpedited Review - Private Out-of Province Public | University         |                |
| INSTRUCTIONS Application Qualif        | ed for Expedited Review                          |                    |                |
| Proposal #                             | 1213POPPU0004                                    |                    |                |
| Status                                 | Ready For Peer Review                            | History            |                |
| Degree Level                           | Baccalaureate 💌                                  |                    |                |
| Primary Program Contact                |                                                  |                    |                |
| First Name                             | John                                             |                    |                |
| Last Name                              | Doe                                              |                    |                |
| Title                                  | President                                        |                    |                |
| E-Mail Address                         | john.doe@poppu.ca                                |                    |                |
| Phone Number                           | 406 123-4567                                     |                    |                |
| Save Cancel                            |                                                  |                    |                |
|                                        |                                                  |                    |                |
|                                        |                                                  |                    |                |
| Description Org Contact D              | ate Posted Comment                               | Atta               | <u>ichment</u> |
|                                        |                                                  | Түре               | 1              |
| Proposal POPPU Doe 20                  | 012-Nov-28 Initial Proposal Document             | Prop               | osal           |
|                                        |                                                  |                    |                |
| Add Appendix Withdraw Request Peer     | Review                                           |                    |                |
|                                        |                                                  |                    |                |

Step 6:

Click "Browse" button to add file. Provide a comment and click "Submit" to add appendix. You can repeat steps 5 and 6 to add more appendix if required.

| <b>Post-Secondary Institution Proposal System</b> |              |                          | Logout ⊧<br>Contact Us ⊧ |
|---------------------------------------------------|--------------|--------------------------|--------------------------|
| Ministry of Advanced Edu                          | ication      |                          | Text Size 🗖 🖬            |
| » <u>Home</u> » <u>Edit Proposal</u> » Comment/L  | ipload PDF U | ser: USER_POPPU Organiza | ation: POPPU             |
| Add Appendix Document                             |              |                          |                          |
| Attach File<br>Attachment Type                    | Appendix V   |                          |                          |
| Submit                                            |              |                          | Back                     |

**Step 7:** Click "Request Peer Review" to submit the proposal for review.

| Post-Secondar               | ry Institutio                 | on Proposal System                       | Logout ►<br>Contact Us ►         |
|-----------------------------|-------------------------------|------------------------------------------|----------------------------------|
| Ministry of Advanced I      | Education                     |                                          | Text Size 🗖 🛨                    |
| W Home W Comment/Upload PDF | SER_POPPU Organization: POPPU |                                          |                                  |
| Save Successful             |                               |                                          |                                  |
| Add/Edit Application Qua    | lified for Expedited R        | eview - Private Out-of Province Public U | Iniversity                       |
| INSTRUCTIONS Applica        | tion Qualified for Exped      | lited Review                             |                                  |
| Proposal #                  | 1213POPPL                     | J0004                                    |                                  |
| Status                      | Ready For                     | Peer Review                              | History                          |
| Degree Level                | Baccalaure                    | eate 💌                                   |                                  |
| Primary Program Contact     | :                             |                                          |                                  |
| First Name                  | John                          |                                          |                                  |
| Last Name                   | Doe                           |                                          |                                  |
| Title                       | President                     |                                          |                                  |
| E-Mail Address              | john.doe@                     | poppu.ca                                 |                                  |
| Phone Number                | 406 123-4                     | 567                                      |                                  |
| Save Cancel                 |                               |                                          |                                  |
|                             |                               |                                          |                                  |
|                             |                               |                                          |                                  |
| Description Org Con         | tact Date Posted              | <u>Comment</u>                           | <u>Attachment</u><br><u>Type</u> |
| Proposal POPPU Doe          | 2012-Nov-28                   | Initial Proposal Document                | Proposal                         |
| Appendix POPPU Doe          | 2012-Nov-28                   | Appendix Document                        | Appendix                         |
| Add Appendix) Withdraw Re   | quest Peer Review             |                                          |                                  |

Step 8:

Review the message and click "Request Peer Review" to confirm the submission for review.

| <b>Post-Secondary In</b>                                  | istitution Propos                                                                | al System                                                                | Logout                |
|-----------------------------------------------------------|----------------------------------------------------------------------------------|--------------------------------------------------------------------------|-----------------------|
| Ministry of Advanced Educa                                | tion                                                                             | -                                                                        | Text Size =           |
| » Home » Comment/Upload PDF » Edit Pr                     | oposal » Status Update                                                           | User: USER_POPPU Organiz                                                 | ation: POPPU          |
|                                                           |                                                                                  |                                                                          |                       |
| Request for Peer Review                                   |                                                                                  |                                                                          |                       |
| You are presenting your submission                        | to the secretariat to begin the 30-da                                            | y peer review on PSIPS and public review of t                            | he                    |
| application document on the Degree                        | Granting Authorization web site. If a                                            | ny changes are required, your submission wil                             | l be placed           |
| in status of "Revisions Required" and                     | d you will be notified by automatic e-<br>review period and you will be notified | mail. If everything is in order, your submission<br>by automatic e-mail. | on will be            |
| The new status Effective Date will b                      | e 2012-Nov-28 when you press the F                                               | lequest Peer Review button                                               |                       |
| Request Peer Review                                       | Cancel                                                                           |                                                                          |                       |
| Step 9: Provide a command                                 | d and/or attachment. Click "Su                                                   | ubmit" to add the comment.                                               |                       |
| Post Secondary                                            | Institution Prov                                                                 | angel System                                                             | Logout                |
| r ust-Secondary                                           | Institution 1 roj                                                                | Jusai System                                                             | Contact Us •          |
| Ministry of Advanced Edu                                  | cation                                                                           |                                                                          | Text Size 🗖 🛨         |
| » <u>Home</u> » <u>Edit Proposal</u> » <u>Status Upda</u> | ate >> Comment/Upload PDF                                                        | User: USER_POPP                                                          | U Organization: POPPU |
| Save Successful                                           |                                                                                  |                                                                          |                       |
| -Secretariat - Change Status -                            | Part 2                                                                           |                                                                          |                       |
| This is step 2 in the Secretariat C                       | hange Status process.                                                            |                                                                          |                       |
| Enter an online comment and att                           | ach a document if needed.                                                        |                                                                          |                       |
| Click on the Submit button to cor                         | nplete the action.                                                               |                                                                          |                       |
| Note: If you click on Back button,                        | this cancels step 2 of the Change                                                | e Status process only (i.e. adding a comr                                | nent or document). By |
| clicking Back, the status change a                        | accepted in Step 1 will be reflected                                             | in the Status History of the submission,                                 | but will not be       |
| reflected as a line item in the Pro                       | posal Tracking Summary.                                                          |                                                                          |                       |
| Online Comment                                            |                                                                                  |                                                                          |                       |
|                                                           |                                                                                  |                                                                          |                       |
|                                                           |                                                                                  |                                                                          |                       |
| Attach File                                               | Browse                                                                           |                                                                          |                       |
| Attachment Type                                           | Letter 💌                                                                         |                                                                          |                       |
| Submit                                                    |                                                                                  |                                                                          | Back                  |

## How do I view proposal information?

Step 1:

To review a proposal, appendices or comments, select the proposal link (in blue) from the <u>Proposal #</u> column. You will be redirected to the <u>View Proposal</u> screen.

| Post-Secondary Institution Proposal System<br>Ministry of Advanced Education |                                |                    |           |                | Logout Dontact Us Dontact Us Dontact Us |
|------------------------------------------------------------------------------|--------------------------------|--------------------|-----------|----------------|-----------------------------------------|
| » Home                                                                       |                                | User: US           | SER_POPPU | rganization    | POPPU                                   |
| Add a new proposal [<br>Private Out-of Province Public University            | Private & Out-o<br>Create      | f-province Degr    | ee        | ~              |                                         |
| Proposal # Submission                                                        | <u>Status</u>                  | <u>Status Date</u> | Comments  | Payment        | <u>Expiry</u><br>Date                   |
| 1213POPPU0002 Eachelor of Science                                            | Submitted<br>to<br>Secretariat | 2012-Nov-20        | :         | Invoice        |                                         |
| 1213POPPU0001 ESc in Computer Science Gaming Option                          | Submitted<br>to<br>Secretariat | 2012-Nov-20        | 1         | <u>Invoice</u> |                                         |

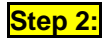

Step 3:

The Attachments section is where all documents related to the proposal are listed. Under the Attachments section of the View Proposal page, select the document you wish to view and select the link (in blue).

| ſ | Attachments-       |            |                |             |                |                                  |
|---|--------------------|------------|----------------|-------------|----------------|----------------------------------|
|   | <b>Description</b> | <u>Orq</u> | <u>Contact</u> | Date Posted | <u>Comment</u> | <u>Attachment</u><br><u>Type</u> |
|   | Application        | POPPU      | Doe            | 2012-Nov-20 | Proposal       | Application                      |
|   | Appendix           | POPPU      | Doe            | 2012-Nov-20 | Appendix       | Appendix                         |
| l | Comment            | POPPU      | Doe            | 2012-Nov-20 | Comment        | Letter                           |

You will be redirected to the <u>Review Comments</u> screen where you can click to view and print the attached PDF document by clicking on the <u>View</u> icon. The document will open in Adobe Acrobat.

BC Private and Out-of-Province Public Institutions: PSIPS User Guide

| BRITISH<br>COLUMBIA                                                    | Post-Secondary Institution Proposal S<br>Ministry of Advanced Education | System                   | Logout<br>Contact Us<br>Text Size = |
|------------------------------------------------------------------------|-------------------------------------------------------------------------|--------------------------|-------------------------------------|
| Home                                                                   | » Home » View Proposal » Comment/Upload PDF                             | User: USER_POPPU Organi: | zation: POPPU                       |
| <ul><li>Contact Info</li><li>Organization</li></ul>                    | Review Comments                                                         |                          |                                     |
| <ul> <li>Reports</li> <li>FAQ</li> <li>Guidelines/Templates</li> </ul> | Online Comment<br>Comment                                               |                          |                                     |
|                                                                        |                                                                         |                          |                                     |
|                                                                        | View                                                                    |                          | Back                                |

TIP:

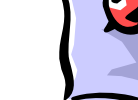

While viewing a document in Adobe Acrobat do not exit out of the document by closing your browser window. Instead use the browser's back button to return to the <u>View Proposal</u> screen.

## How do I replace a document if revisions are required?

Step 1:

To add a revised proposal document select the proposal link (in blue) from the <u>Proposal #</u> column. You will be redirected to the <u>View Proposal</u> screen.

| Post-Secondary Institution Proposal System                                                                                                    |                                       |                                |                    |                               |                | Logout I<br>Contact Us I<br>ext Size 🗖 🖬 |
|----------------------------------------------------------------------------------------------------|---------------------------------------|--------------------------------|--------------------|-------------------------------|----------------|------------------------------------------|
| white you have a set of the set of the |                                       |                                |                    |                               |                | on: POPPU                                |
| Add a new proposal Private & Out-of-province Degree                                                                                                    |                                       |                                |                    |                               | <b>•</b>       |                                          |
| <u>Proposal #</u>                                                                                                    | Submission                            | <u>Status</u>                  | <u>Status Date</u> | <u>Comments</u><br><u>Due</u> | Payment        | Expiry<br>Date                           |
| 1213POPPU0002                                                                                                    | Bachelor of Science                   | Submitted<br>to<br>Secretariat | 2012-Nov-20        |                               | Invoice        |                                          |
| 1213POPPU0001                                                                                                    | BSc in Computer Science Gaming Option | Submitted<br>to<br>Secretariat | 2012-Nov-20        |                               | <u>Invoice</u> |                                          |

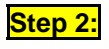

The Attachments section is where all documents related to the proposal are listed. Under the Attachments section of the <u>View Proposal</u> screen, select the document you wish to replace and select the link (in blue).

| ſ  | Attachments        |                      |     |             |                |                                  |
|----|--------------------|----------------------|-----|-------------|----------------|----------------------------------|
|    | <b>Description</b> | cription Org Contact |     | Date Posted | <u>Comment</u> | <u>Attachment</u><br><u>Type</u> |
|    | Application        | POPPU                | Doe | 2012-Nov-20 | Proposal       | Application                      |
|    | Appendix           | POPPU                | Doe | 2012-Nov-20 | Appendix       | Appendix                         |
|    | Comment            | POPPU                | Doe | 2012-Nov-20 | Comment        | Letter                           |
| 1- |                    |                      |     |             |                |                                  |

#### Step 3:

From the <u>Revised Document</u> screen you can attach the revised PDF file by selecting the Browse... icon.

| Post-Secondary Institution Proposal System                             | Logout<br>Contact Us |
|------------------------------------------------------------------------|----------------------|
| Ministry of Advanced Education                                         | Text Size 🗖 🖬        |
| <u>» Edit Proposal</u> » Comment/Upload PDF     User: USER_POPPU Organ | ization: POPPU       |
| Review Comments                                                        |                      |
| Initial Proposal Document Attach File Browse_                          |                      |
| Attachment Type Application  Submit View Delete                        | Back                 |

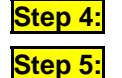

Find the revised PDF document on your computer in the "Look in" field and click "Open".

Once the revised file is attached confirm the attachment type (in this case "Application") from the <u>Attachment Type</u> dropdown menu. Provide a short description of the attached document in the "Online Comment" field (i.e. Revised Proposal or Revised Appendix A – Full Course Outlines, etc).

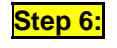

Click the Submit icon. You will be redirected to the <u>Add/Edit</u> screen with a "Save Successful" notice at the top.

## How do I view the status history of a proposal?

| Step 1: | To review the status history               | of a proposal, select the     | e History icon or          | n the <u>View Pro</u> | posal screen.            |
|---------|--------------------------------------------|-------------------------------|----------------------------|-----------------------|--------------------------|
|         | <b>Post-Secondary In</b>                   | stitution Pro                 | posal Syster               | n                     | Logout ►<br>Contact Us ► |
|         | Ministry of Advanced Educati               | ion                           |                            |                       | Text Size 🗖 🖬            |
|         | >> Home >> Comment/Upload PDF >> Edit Prop | osal                          | User: USE                  | R_POPPU Organiz       | ation: POPPU             |
|         | Add/Edit Private or Out of Provinc         | ce Degree Program - Priv      | ate Out-of Province P      | ublic University      |                          |
|         | INSTRUCTIONS                               |                               |                            |                       |                          |
|         | Please complete the data fields for        | your application and click "S | ave". Next, use the links  | at the bottom of      | the page                 |
|         | to attach the application document.        | IMPORTANT: Please note, t     | he application document    | will also be displa   | ayed on                  |
|         | the Degree Authorization web site f        | or public viewing and comme   | ent once the application f | ee has been rece      | ived and                 |
|         | the submission verified by the Secr        | etariat. Any information that | the applicant considers p  | proprietary should    | be                       |
|         | attached separately on PSIPS as ar         | 1 appendix document. Apper    | ndices will not be posted  | on the public web     | site.                    |
|         | Proposal #                                 | 1213POPPU0003                 |                            |                       |                          |
|         | Status                                     | Initial Entry                 |                            | History               | ]                        |
|         | Credential Level                           | Associate Degree (DAA)        | *                          |                       |                          |
|         | Transcript to be Awarded                   | BSc in Computer Science       |                            |                       |                          |
|         | Online Delivery > 50%?                     | ○ Yes                         | ● No                       |                       |                          |
|         | Board of Governors Program                 | 2009/11                       |                            |                       |                          |

Step 2:

To return to the <u>View Proposal</u> screen from the <u>Status History</u> screen select the Back icon.

| Post-Secondary Institution Proposal System |                                             |                          |                 |
|--------------------------------------------|---------------------------------------------|--------------------------|-----------------|
| Winnsu'y Of Advar                          | ad PDE WEdit Preserval WView Status History |                          | Text Size up up |
| "Home "Comment/opioa                       | ad PDP "Edit Proposal "View Status history  | User: USER_POPPU Organiz | ation: POPPU    |
| Status History                             |                                             |                          |                 |
| Proposal #                                 | 1213POPPU0003                               |                          |                 |
| Proposal                                   | Private Out-of Province Public University   |                          |                 |
| Organization                               |                                             |                          |                 |
| Transcript to be                           | BSc in Computer Science                     |                          |                 |
| Awarded                                    |                                             |                          |                 |
| Back                                       |                                             |                          |                 |
| Statuses                                   |                                             |                          |                 |
| Status                                     | Status Change Date                          |                          |                 |
| Initial Entry                              | 2012-11-20                                  |                          |                 |
|                                            |                                             |                          |                 |

## How do I set my proposal as active program?

Step 1:

To set the active status of your proposal after Ministerial Consent status, go to the proposal's detail screen.

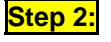

Change "Active" field to "Yes" and provide your implementation date of your program. Click Save icon to save the status.

| BRITISH<br>COLUMBIA                                 | Post-Secondary In<br>Ministry of Advanced Educa | nstitution Proposal System                             | Logout )<br>Contact Us )<br>Text Size 🚍 🔹 |
|-----------------------------------------------------|-------------------------------------------------|--------------------------------------------------------|-------------------------------------------|
| Home                                                | >> Home >> View Proposal                        | User: USER_POP                                         | PU Organization: POPPU                    |
| <ul><li>Contact Info</li><li>Organization</li></ul> | View Private or Out of Province                 | Degree Program - Private Out-of Province Public Univer | rsity                                     |
| Reports                                             | Proposal #                                      | 1213POPPU0001                                          |                                           |
| ▶ FAQ                                               | Status                                          | Ministerial Consent                                    | History                                   |
| Guidelines/Templates                                | Payment Date                                    | Nov 20, 2012                                           |                                           |
| ·, ·                                                | Credential Level                                | Baccalaureate                                          |                                           |
|                                                     | Transcript to be Awarded                        | BSc in Computer Science Gaming Option                  |                                           |
|                                                     | Online Delivery > 50%?                          | N                                                      |                                           |
|                                                     | Board of Governors Program                      | 2009/11                                                |                                           |
|                                                     | Approval Date (YYYY/MM)                         |                                                        |                                           |
|                                                     | Short Description of Proposal                   | BSc in Computer Science Gaming Option                  |                                           |
|                                                     | Primary Program Contact                         |                                                        |                                           |
|                                                     | First Name                                      | John                                                   |                                           |
|                                                     | Last Name                                       | Doe                                                    |                                           |
|                                                     | Title                                           | President                                              |                                           |
|                                                     | E-Mail Address                                  | john.doe@poppu.ca                                      |                                           |
|                                                     | Phone Number                                    | 250 123-4567                                           |                                           |
|                                                     | Active                                          | No                                                     |                                           |
|                                                     | Active Since                                    | 2012/11/20                                             |                                           |
|                                                     | Save Cancel                                     |                                                        |                                           |
|                                                     | L                                               |                                                        |                                           |

Once saved, your proposal will become "Implemented" status.

| Post-Secondary Institution Proposal System<br>Ministry of Advanced Education |                      |                         |                        | Logout<br>Contact Us<br>Text Size |
|------------------------------------------------------------------------------|----------------------|-------------------------|------------------------|-----------------------------------|
| » Home » View Proposal                                                       |                      | Use                     | er: USER_POPPU Organiz | ation: POPPU                      |
| Save Successful                                                              |                      |                         |                        |                                   |
| -View Private or Out of Province                                             | Degree Program - Pr  | ivate Out of Province P | ublic University       |                                   |
|                                                                              | begreetrogram        |                         | ablic entrendity       |                                   |
| Proposal #                                                                   | 1213POPP00001        |                         |                        |                                   |
| Status                                                                       | Implemented          |                         | History                |                                   |
| Payment Date                                                                 | NOV 20, 2012         |                         |                        |                                   |
| Credential Level                                                             | Baccalaureate        |                         |                        |                                   |
| Transcript to be Awarded                                                     | BSc in Computer Scie | nce Gaming Option       |                        |                                   |
| Online Delivery > 50%?                                                       | N                    |                         |                        |                                   |
| Board of Governors Program                                                   | 2009/11              |                         |                        |                                   |
| Approval Date (YYYY/MM)                                                      |                      |                         |                        |                                   |
| Short Description of Proposal                                                | BSc in Computer Scie | nce Gaming Option       |                        |                                   |
| Primary Program Contact                                                      |                      |                         |                        |                                   |
| First Name                                                                   | John                 |                         |                        |                                   |
| Last Name                                                                    | Doe                  |                         |                        |                                   |
| Title                                                                        | President            |                         |                        |                                   |
| E-Mail Address                                                               | john.doe@poppu.ca    |                         |                        |                                   |
| Phone Number                                                                 | 250 123-4567         |                         |                        |                                   |
| Active                                                                       | Yes                  |                         | *                      |                                   |
| Active Since                                                                 | 2012/11/20           |                         |                        |                                   |
| Save Cancel                                                                  |                      |                         |                        |                                   |

## How do I provide response to proposal with "Expert Review Completion Confirmed" status?

The Expert Review process has been introduced in 2012. The general idea is to provide additional audit for proposals which have reached the Under Review status. During the Expert Review process a proposal will undergo a review by a team of experts assigned by the Secretariat. A deadline for the review is defined by the Review Due date, which is set by Secretariat at the initial point and may be changed by the Secretariat later.

When experts finish their job and upload an expert review document, the Secretariat confirms that review is completed. At this point a notification is sent to a proponent by e-mail saying that the proponent has to provide a response in a form of comments or a PDF document. As soon as it is done, the expert review process is considered as completed, and the next day the proposal will return to the *Under Review* status. This transition is also followed by an e-mail notifying that the proposal has successfully completed the Expert Review process and will be reviewed by the Degree Quality Assessment Board at its next available meeting

Note that if the Review Due date is expired no actions can be done to a proposal unless the Secretariat extends the date manually.

Steps below describe in details how a proponent can submit a response to expert review results.

**Step 1:** On your home page, click on any proposal number with have "Expert Review Completion Confirmed" status.

| BRITISH<br>COLUMBIA                                   | Post-Secondary Institution Pr<br>Ministry of Advanced Education | oposal S                                    | ystem                   | Logout ><br>Contact Us ><br>Text Size |
|-------------------------------------------------------|-----------------------------------------------------------------|---------------------------------------------|-------------------------|---------------------------------------|
| Home Contact Info Organization Reports                | Find Proposals Add a new prop                                   | osal Private & Ou<br>Create                 | it-of-province Degree   |                                       |
| <ul> <li>FAQ</li> <li>Guidelines/Templates</li> </ul> | Private Out-of Province Public University Proposal # Submission | Status                                      | Status Date             | Payment Expiry                        |
|                                                       | 1213POPPU0004 Expedited Review                                  | Expert<br>Review<br>Completion<br>Confirmed | 2012-Nov-29             | Received                              |
|                                                       | 1213POPPU0003 BSc in Computer Science                           | Submitted to<br>Secretariat                 | 2012-Nov-20             | Invoice                               |
|                                                       | 1213POPPU0002 Bachelor of Science                               | Under<br>Review                             | 2012-Nov-20 2012-Dec-20 | Received                              |
|                                                       | 1213POPPU0001 BSc in Computer Science Gaming Option             | Implemented                                 | 2012-Nov-28             | Received                              |

- Step 2: Review all comments provided by expert reviewer. Those documents are labeled "Expert Review Document".
- Step 3: Once you have reviewed documents, scroll to the bottom of the proposal detail page and click on the Upload Expert Review Response.button.
- Step 4: Provide comment in the "Online Comment" field. If your comment is more than 1000 words, please add your comment as an attachment by clicking on the "Browse" button. Click "Submit" button to add the comment.

| Post-Secondary                                                  | Institution Proposal System                  |                          | Logout<br>Contact Us<br>Text Size |
|-----------------------------------------------------------------|----------------------------------------------|--------------------------|-----------------------------------|
| » <u>Home</u> » <u>View Proposal</u> »Comment/U                 | pload PDF                                    | User: USER_POPPU Organi: | ation: POPPU                      |
| Upload Expert Review Respon Proponent can now upload a response | se<br>nse or add a comment for the document. |                          |                                   |
| Online Comment<br>Attach File<br>Attachment Type                | Browse_<br>Expert Review Response ¥          |                          |                                   |
| Submit                                                          |                                              |                          | Back                              |

Step 5:

Once you have submitted your comment, the proposal will change to the status of "Expert Review Response".

## How do I submit an Organization Review?

Organization Review documents and appendices should be submitted in conjunction with the institution's application for use of "university", or in the case or a college or institution, with the institution's first degree proposal. Institutions may also be required to submit updated Organization Review documents upon application for renewal of consent.

## How do I withdraw a proposal?

An application may be withdrawn at any time. The applicant must contact the Board Secretariat in writing to request the application be withdrawn.

## How do I put a proposal on hold?

An application may be put on hold at any time. The applicant must contact the Board Secretariat in writing to request the application be put on hold. Applications can be put on hold for a maximum of two years after which the application will be automatically withdrawn by the Board Secretariat. Institutions wishing to proceed with an application once it has been withdrawn must re-apply by creating a new proposal in PSIPS.

## How do I view my invoice?

If you chose not to print the invoice at the time of submission or if you would like to print an additional copy of your invoice go to the Home Page and click on the appropriate "Invoice" link (in red) under the <u>Payment</u> column. Please note your invoice is only available on PSIPS until payment has been processed by the Ministry.

| Post-Secondary Institution Proposal System<br>Ministry of Advanced Education |                             |                    |                              |                    |                               | Te             | Logou<br>Contact Us<br>ext Size 🗖 |
|------------------------------------------------------------------------------|-----------------------------|--------------------|------------------------------|--------------------|-------------------------------|----------------|-----------------------------------|
| >> Home                                                                      |                             |                    |                              | User: U            | ISER_POPPU                    | Organizatio    | n: POPPU                          |
|                                                                              |                             | Add a new proposal | Private & Out-of-p<br>Create | rovince Degree     | 1                             | V              | •                                 |
| Private Out-of I                                                             | Province Public University— |                    |                              |                    |                               |                |                                   |
| Proposal #                                                                   | <u>Submission</u>           |                    | <u>Status</u>                | <u>Status Date</u> | <u>Comments</u><br><u>Due</u> | <u>Payment</u> | <u>Expiry</u><br><u>Date</u>      |
| 1213POPPU0003*                                                               | BSc in Computer Science     |                    | Initial<br>Entry             | 2012-Nov-20        | [                             |                |                                   |
|                                                                              |                             |                    | Submitted                    |                    |                               |                |                                   |
| 1213POPPU0002                                                                | Bachelor of Science         |                    | to<br>Secretariat            | 2012-Nov-20        |                               | Invoice        |                                   |

## How do I report the implementation status of an approved proposal?

Step 1:

In the Home page, click on any proposal's blue link which status is Minister Approved.

| BRITISH<br>COLUMBIA                                                     | Post-Sec<br>Ministry of A | Post-Secondary Institution Proposal System<br>Ministry of Advanced Education |                          |             |               |                |
|-------------------------------------------------------------------------|---------------------------|------------------------------------------------------------------------------|--------------------------|-------------|---------------|----------------|
| Home                                                                    | >> Home                   | » Home User: USER_PBCU Organiz                                               |                          |             |               |                |
| <ul> <li>Contact Info</li> <li>Organization</li> <li>Reports</li> </ul> | Find Prop                 | Find Proposals     Add a new proposal     BC Public Degree       Create      |                          |             |               | <b>V</b>       |
| <ul> <li>FAQ</li> <li>Guidelines/Templates</li> </ul>                   | Public British            |                                                                              |                          |             |               |                |
|                                                                         | Proposal # Submission St. |                                                                              | <u>Status</u>            | Status Date | omments<br>ue | <u>Payment</u> |
|                                                                         | 1213PBCU0008*             | BSc in Computer Science Art Option                                           | Ready For Peer<br>Review | 2012-Nov-20 |               |                |
|                                                                         | 1213PBCU0007*             | BSc in Computer Science AI Option                                            | Ready For Peer<br>Review | 2012-Nov-20 |               |                |
|                                                                         | 1213PBCU0006              | BSc in Computer Science                                                      | Withdrawn                | 2012-Nov-20 |               |                |
|                                                                         | 1213PBCU0005              | Diploma in Sciencs                                                           | Under Review             | 2012-Nov-20 |               |                |
|                                                                         | 1213PBCU0004              | BSc in Computer Science Gaming Option                                        | Under Review             | 2012-Nov-20 |               | Received       |
|                                                                         | 1212PBCU0002              | Diploma in Arts                                                              | Implementation           | 2012-Nov-19 |               |                |
|                                                                         | 1213PBCU0002              | BSc in Computer Science                                                      | Minister<br>Approved     | 2012-Nov-20 |               | Received       |
|                                                                         | 1213PBCU0001              | BSc in Computer                                                              | Minister<br>Approved     | 2012-Nov-20 |               | Received       |

Step 2:

In the proposal information page, change the Active pull down menu to Yes and fill in the date. Click on the save icon to apply the change.

|   | BRITISH<br>COLUMBIA  | Post-Secondary Ins                  | Logout  Contact Us                        |                |  |
|---|----------------------|-------------------------------------|-------------------------------------------|----------------|--|
|   |                      | Ministry of Advanced Educatio       | Text Size and and                         |                |  |
|   | Home                 | WHome WView Proposal                | home "View Proposal User: USER_PBCU Organ |                |  |
| • | Contact Info         | View Dublic Deeres - Dublic Dritich | Columbia University                       |                |  |
| • | Organization         | View Public Degree - Public British | i Columbia University                     |                |  |
| • | Reports              | Proposal #                          | 1213PBCU0002                              |                |  |
| • | FAQ                  | Status                              | Minister Approved History                 |                |  |
| • | Guidelines/Templates | Payment Date                        | Nov 20, 2012                              |                |  |
|   |                      | Credential Level                    | Baccalaureate                             |                |  |
|   |                      | Transcript to be Awarded            | BSc in Computer Science                   |                |  |
|   |                      | Online Delivery > 50%?              | N                                         |                |  |
|   |                      | Senior Governance Body Approval?    | N                                         |                |  |
|   |                      | Senate/Education Council Program    | 2009/09                                   |                |  |
|   |                      | Approval Date (YYYY/MM)             |                                           |                |  |
|   |                      | Board of Governors Program          | 2009/09                                   |                |  |
|   |                      | Approval Date (YYYY/MM)             |                                           |                |  |
|   |                      | Short Description of Proposal       | BSc in Computer Science                   |                |  |
|   |                      | Primary Program Contact             |                                           |                |  |
|   |                      | First Name                          | John                                      |                |  |
|   |                      | Last Name                           | Doe                                       |                |  |
|   |                      | Title                               | President                                 |                |  |
|   |                      | E-Mail Address                      | john.doe@pbcu.ca                          |                |  |
|   |                      | Phone Number                        | 250 123-4567                              |                |  |
|   |                      | Active                              | Yes                                       |                |  |
|   |                      | Active Since                        | 2012/11/20                                |                |  |
|   |                      | Save Cancel                         |                                           |                |  |
|   |                      |                                     |                                           |                |  |
|   |                      | Attachments                         |                                           |                |  |
|   |                      | Description Org Contact             | Date Posted Comment Atta                  | <u>ichment</u> |  |

Step 3:

The proposal should now have the status of Implemented.

| BRITISH<br>COLUMBIA  | Post-Secondary Ins<br>Ministry of Advanced Education | titution Proposal System | Logout ►<br>Contact Us ►<br>Text Size ■ • |
|----------------------|------------------------------------------------------|--------------------------|-------------------------------------------|
| Home                 | >> <u>Home</u> >> View Proposal                      | User: USER_PBCU C        | rganization: PBCU                         |
| Contact Info         | Save Successful                                      |                          |                                           |
| Organization         | -View Public Degree - Public British                 | Columbia University      |                                           |
| Reports              |                                                      | ,                        |                                           |
| ▶ FAQ                | Proposal #                                           | 1213PBCU0002             |                                           |
| Guidelines/Templates | Status                                               | Implemented History      |                                           |
|                      | Payment Date                                         | Nov 20, 2012             |                                           |
|                      | Credential Level                                     | Baccalaureate            |                                           |
|                      | Transcript to be Awarded                             | BSc in Computer Science  |                                           |
|                      | Online Delivery > 50%?                               | N                        |                                           |
|                      | Senior Governance Body Approval?                     | N                        |                                           |
|                      | Senate/Education Council Program                     | 2009/09                  |                                           |
|                      | Approval Date (YYYY/MM)                              |                          |                                           |
|                      | Board of Governors Program                           | 2009/09                  |                                           |
|                      | Approval Date (YYYY/MM)                              |                          |                                           |
|                      | Short Description of Proposal                        | BSc in Computer Science  |                                           |
|                      | Primary Program Contact                              |                          |                                           |
|                      | First Name                                           | John                     |                                           |
|                      | Last Name                                            | Doe                      |                                           |
|                      | Title                                                | President                |                                           |
|                      | E-Mail Address                                       | john.doe@pbcu.ca         |                                           |
|                      | Phone Number                                         | 250 123-4567             |                                           |
|                      | Active                                               | Yes 💌                    |                                           |
|                      | Active Since                                         | 2012/11/20               |                                           |
|                      | Save Cancel                                          |                          |                                           |
|                      |                                                      |                          |                                           |

## How do I search for other institutions' proposal?

In order for a private or out of province institution to view other institution's proposal, a private or out-of-province institution must have at least one of the Ministerial Consent proposals.

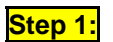

To view other institutions' proposals select the Find Pr

| icol | n. |
|------|----|
|------|----|

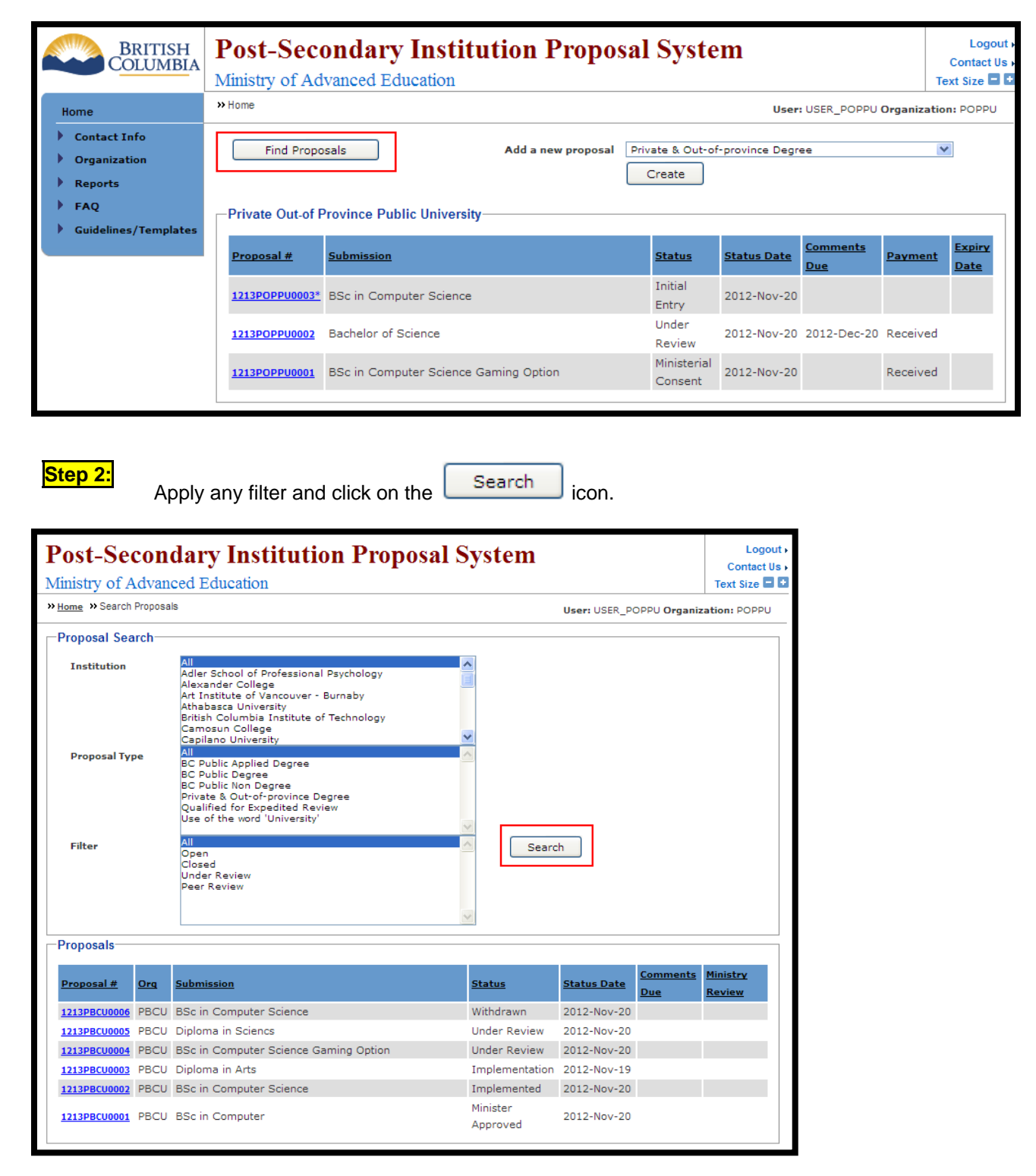

Step 2:

Click on any of the Proposal # to view the proposal.

## How do I upload an Annual Report and its Appendices?

Step 1:

On the <u>Home Menu</u> choose the <u>Organization</u> tab and then choose the <u>Update My Organization</u> link.

| BRITISH<br>COLUMBIA                                                           | Post-Seconda<br>Ministry of Advanced                      | ry Institution                                            | Proposal Sys                          | stem                          | Logout<br>Contact Us<br>Text Size |
|-------------------------------------------------------------------------------|-----------------------------------------------------------|-----------------------------------------------------------|---------------------------------------|-------------------------------|-----------------------------------|
| Home                                                                          | >> Update Organization                                    |                                                           | Use                                   | er: USER_POPPU Organi:        | zation: POPPU                     |
| Contact Info     Organization     Update My Organization     Reassign Contact | Update Organization<br>Organization Type:<br>Legal Nation | Private Or Out of Province<br>Private Out-of Province Pul | Public Institution<br>blic University |                               |                                   |
| Reports                                                                       | Operating Name:                                           | Private Out-of Province<br>Public University              | Exempt To:                            |                               |                                   |
| FAQ     Cuidelines /Templates                                                 | Abbreviation:                                             | POPPU                                                     | Entity Type:                          | Public                        |                                   |
| , duidennes, remplates                                                        | Date Established (YYYY):<br>With Statute?                 | 1992<br>N                                                 | Home Country:<br>Home Province/State: | Canada<br>Ontario             |                                   |
|                                                                               | Address:                                                  | 123 Street                                                | Postal/Zip Code:<br>Phone Number:     | M5H 3X4<br>250.123.4567       |                                   |
|                                                                               | City:                                                     | Toronto                                                   | Fax Number:                           | 250.123.4567                  |                                   |
|                                                                               | Province/State:<br>Country:                               | Ontario 🕑<br>Canada 👻                                     | Email:<br>Website:                    | john.doe@poppu.ca<br>poppu.ca |                                   |
|                                                                               | Attach Profile:                                           | Br                                                        | owse_                                 |                               |                                   |
|                                                                               | Save Cancel                                               | Upload Annual Report &                                    | Appendices Upload Insti               | tution Appendices             |                                   |
|                                                                               |                                                           |                                                           |                                       |                               |                                   |

Step 2:

Click on the Upload Annual Report & Appendices icon.

| BRITISH<br>COLUMBIA                        | Post-Seconda<br>Ministry of Advanced | ry Institution              | Proposal Sy            | stem                  | Logout<br>Contact Us<br>Text Size |
|--------------------------------------------|--------------------------------------|-----------------------------|------------------------|-----------------------|-----------------------------------|
| Home                                       | >> Update Organization               |                             | Us                     | er: USER_POPPU Organi | zation: POPPU                     |
| Contact Info                               | Update Organization                  |                             |                        |                       |                                   |
| <ul> <li>Organization</li> </ul>           | Organization Type:                   | Private Or Out of Province  | Public Institution     |                       |                                   |
| Update My Organization<br>Reassign Contact | Legal Name:                          | Private Out-of Province Pub | olic University        |                       |                                   |
| Reports                                    | Operating Name:                      | Private Out-of Province     | Exempt To:             |                       |                                   |
| FAQ                                        | Abbreviation                         | Public University           | Entity Type:           | Public                |                                   |
| Guidelines/Templates                       | Date Established (YYYY):             | 1992                        | Home Country:          | Canada                |                                   |
|                                            | With Statute?                        | N                           | Home Province/State:   | Ontario               |                                   |
|                                            | Address:                             | 123 Street                  | Postal/Zip Code:       | м5н 3х4               |                                   |
|                                            |                                      |                             | Phone Number:          | 250.123.4567          |                                   |
|                                            | City:                                | Toronto                     | Fax Number:            | 250.123.4567          |                                   |
|                                            | Province/State:                      | Ontario 💌                   | Email:                 | john.doe@poppu.ca     |                                   |
|                                            | Country:                             | Canada 💌                    | Website:               | poppu.ca              |                                   |
|                                            | Attach Profile:                      | View                        | owse_                  |                       |                                   |
|                                            | Save Cancel                          | Upload Annual Report &      | Appendices Upload Inst | itution Appendices    |                                   |

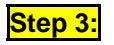

Step 4:

Select the Report Year, click Browse to attach master report file. Please note that the file may have any format, not only PDF.

| Post-Secondary Institution Proposal System                                       | Logout  Contact Us |
|----------------------------------------------------------------------------------|--------------------|
| Ministry of Advanced Education                                                   | Text Size 🗖 🖿      |
| <u>» Update Organization</u> » Annual Report Upload     User: USER_POPPU Organiz | ation: POPPU       |
| Add Annual Report                                                                |                    |
| Enter the Report Year: 2012/2013                                                 |                    |
| Attach File: Browse                                                              |                    |
| Submit                                                                           | Back               |
| Annual Reports                                                                   |                    |
| Report Year         Date Submitted         Report         Appendices             |                    |
|                                                                                  |                    |

Click Submit icon to submit the report. The attached report is listed in the Annual Reports table.

| Post-Secondary Institution Proposal System                                                                         | Logout ►<br>Contact Us ► |
|----------------------------------------------------------------------------------------------------|--------------------------|
| Ministry of Advanced Education                                                                                     | Text Size =              |
| <u>Update Organization</u> » Annual Report Upload     User: USER_POPPU Organization                                | zation: POPPU            |
| Save Successful                                                                                                    |                          |
| Add Annual Report                                                                                                  |                          |
| Enter the Report Year: 2013/2014  Attach File: Browse                                                              |                          |
| Submit                                                                                                    | Back                     |
| Report Year     Date Submitted     Report     Appendices       2012/2013     2012-Nov-28     View     Add/Delete A | Appendices               |
| Step 5: Add/Delete Appendices                                                                                      |                          |

Add/Delete Appendices icon to add or delete appendices. Click

| Ministry of Advanced Education       Text 3         » Update Organization       » Annual Report Upload         • Save Successful       Add Annual Report | Size  |
|----------------------------------------------------------------------------------------------------|-------|
| » Update Organization     » Annual Report Upload     User: USER_POPPU Organization: F       • Save Successful     Add Annual Report                      | POPPU |
| Save Successful     Add Annual Report                                                                                                    |       |
| Add Annual Report                                                                                                    |       |
|                                                                                                    |       |
| Enter the Report Year: 2013/2014                                                                                                    |       |
| Attach File: Browse                                                                                                    |       |
| Submit Back                                                                                                    |       |
| Annual Reports                                                                                                    |       |
| Report Year         Date Submitted         Report         Appendices           2012/2013         2012-Nov-28         View         Add/Delete Appendices  | ces   |

**Step 6:** Click on the icon to attach appendix file; the file may be in a format different from PDF. Provide a comment then press icon to add the appendix.

| Post-Secondary Institution Proposal System                                                                                  | Logout  Contact Us |
|----------------------------------------------------------------------------------------------------|--------------------|
| Ministry of Advanced Education                                                                                              | Text Size 🖬 🖬      |
| <u>"Update Organization</u> " <u>"Annual Report Upload</u> "Annual Report Appendix Upload     User: USER_POPPU Organization | ation: POPPU       |
| Add Appendix for Annual Report 2012/2013                                                                                    |                    |
| Attach File: Browse_                                                                                                    |                    |
| Comment                                                                                                    |                    |
|                                                                                                    |                    |
| Submit                                                                                                    | Back               |
| Appendices for Annual Report 2012/2013<br>File Name Date Submitted Comment                                                  |                    |

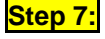

Your Annual Report's Appendix is added and listed in the table below. Click on the View icon to view the attached appendix.

BC Private and Out-of-Province Public Institutions: PSIPS User Guide

| Post-Second<br>Ministry of Advance | lary Institutio                 | on Propo            | sal System     |              | Logout<br>Contact Us<br>Text Size |
|------------------------------------|---------------------------------|---------------------|----------------|--------------|-----------------------------------|
| >> Update Organization >> Ann      | nual Report Upload » Annual Rep | ort Appendix Upload | User: USER_P   | OPPU Organiz | ation: POPPU                      |
| Save Successful                    |                                 |                     |                |              |                                   |
| Add Appendix for An                | nual Report 2012/2013           |                     |                |              |                                   |
| Attach File:                       | Bro                             | owse_               |                |              |                                   |
| Comment                            |                                 |                     |                |              |                                   |
|                                    |                                 |                     | .#             |              |                                   |
| Submit                             |                                 |                     |                |              | Back                              |
| Appendices for Annu                | al Report 2012/2013             |                     |                |              |                                   |
| File Name                          |                                 | Date Submitted      | <u>Comment</u> | r            |                                   |
| TEST PDF 02.pdf                    |                                 | 2012-Nov-28         | Appendix II    |              | View                              |
| TEST PDF 01.pdf                    |                                 | 2012-Nov-28         | Appendix I     |              | View                              |

Step 1:

## How do I view my Annual Reports?

On the Home Menu choose the Reports tab and then choose the Annual Report link.

| BRITISH<br>COLUMBIA                                                                             | Post-Sec       | ondary Inst<br>ivanced Education | itution P             | ropos                          | al Syste       | em           | (<br>Tex    | Logout Dontact Us Dontact Us Dontact Us Dontact Us Dontact Us Dontact Size |
|-------------------------------------------------------------------------------------------------|----------------|----------------------------------|-----------------------|--------------------------------|----------------|--------------|-------------|----------------------------------------------------------------------------|
| Home                                                                                            | » Home         |                                  |                       |                                | User: U        | JSER_POPPU O | rganization | POPPU                                                                      |
| <ul> <li>Contact Info</li> <li>Organization</li> <li>Reports</li> </ul>                         | Find Prope     | osals                            | Add a new<br>proposal | Private &                      | Out-of-provinc | e Degree     |             | •                                                                          |
| Applications Under Review<br>Approvals and Consents<br>Expired/Denied/Withdrawn<br>Applications | Private Out-of | Province Public Unive            | rsity                 | Status                         | Status Date    | Comments     | Payment     | Expiry                                                                     |
| Annual Report<br>Periodic Review Report                                                         | 1213POPPU0003  | BSc in Computer Scienc           | ce                    | Submitted<br>to<br>Secretariat | 2012-Nov-20    | Due          | Invoice     | Date                                                                       |
| Guidelines/Templates                                                                            | 1213POPPU0002  | Bachelor of Science              |                       | Under<br>Review                | 2012-Nov-20    | 2012-Dec-20  | Received    |                                                                            |
|                                                                                                 | 1213POPPU0001  | BSc in Computer Scienc           | ce Gaming Option      | Ministerial<br>Consent         | 2012-Nov-20    |              | Received    |                                                                            |

Your report is listed in the page. Click on the report year link to open the master report file. Click on any appendices file name to open the appendix.

|                                               | BRITISH<br>COLUMBIA                  | Report Date:2012-                                               | Nov- |
|-----------------------------------------------|--------------------------------------|-----------------------------------------------------------------|------|
| -Annual Repor<br>Institution:<br>Report Year: | Private Out-of Private All           | rovince Public University                                       |      |
| View Report                                   |                                      |                                                                 |      |
| This report<br>institutions                   | includes all anni<br>and report year | ual reports of selected private and out-of-province public<br>: |      |
| Institution                                   | Report Year                          | Appendices                                                      |      |
| Private Out-of                                | Province Public Univ                 | ersity                                                          |      |
|                                               | <u>2012/2013</u>                     | TEST PDF 02.pdf<br>TEST PDF 01.pdf                              |      |
|                                               |                                      |                                                                 |      |

Step 1:

## How do I view Periodic Review Report?

On the Home Menu choose the Reports tab and then choose the Periodic Review Report link.

| BRITISH<br>COLUMBIA                                                                             | Post-Sec<br>Svstem | ondary Institut                          | on Pro                         | oposal          |                 | C<br>Tex   | Logou<br>Contact U<br>t Size 🗖 |
|-------------------------------------------------------------------------------------------------|--------------------|------------------------------------------|--------------------------------|-----------------|-----------------|------------|--------------------------------|
| Home                                                                                            | >> Home            |                                          |                                | User: U         | ISER_POPPU Or   | ganization | : POPPU                        |
| <ul> <li>Contact Info</li> <li>Organization</li> <li>Reports</li> </ul>                         | Find Propo         | Add a nev<br>proposal                    | Priva                          | te & Out-of-pro | wince Degree    | ľ          | <b>&gt;</b>                    |
| Applications Under Review<br>Approvals and Consents<br>Expired/Denied/Withdrawn<br>Applications | Private Out-of     | Province Public University               | Status                         | Status Date     | <u>Comments</u> | Payment    | Expiry                         |
| Annual Report Periodic Review Report FAQ                                                        | 1213POPPU0003      | BSc in Computer Science                  | Submitted<br>to<br>Secretariat | 2012-Nov-20     | Due             | Invoice    | <u>Date</u>                    |
| Guidelines/Templates                                                                            | 1213POPPU0002      | Bachelor of Science                      | Under<br>Review                | 2012-Nov-20     | 2012-Dec-20     | Received   |                                |
|                                                                                                 | 1213POPPU0001      | BSc in Computer Science<br>Gaming Option | Ministerial<br>Consent         | 2012-Nov-20     |                 | Received   |                                |

## When will my proposal expire?

Proposals of any type can be transferred to the *Expired* status by Secretariat manually. Normally it happens when a proposal has spent a significant amount of time in one of the following states:

- Ministerial Consent
- Minister Approved
- Post Consent Change

This means that the proposal has not been implemented yet and is unlikely to be implemented in the future. For how to set a proposal as implemented refer to the "How do I report the implementation status of an approved proposal?" section.

Here is a brief description of how expiration notifications are dispatched:

- As soon as the proposal has spent 2 years in the *Ministerial Consent* phase, an e-mail is sent to a proponent and members of Secretariat, notifying them that the proposal is about to expire within one year.
- The next expiration notification is sent 6 month later, if the proposal is still in the *Ministerial Consent* state, and a proponent has not submitted a renewal document. The e-mail is also sent to a proponent and the Secretariat.
- The final notification comes out 3 years after the approval date if the proposal is in the *Minister Approved* state or 3 years after the status change date for proposals in the *Ministerial Consent* state. It is also sent to a proponent and the Secretariat.

Once the proposal has expired it is closed and for seeking consent a new proposal would be needed to undergo the review process again

#### Error Messages

## Log-in Errors

If you incorrectly enter your user name or password, the following screen will appear:

| BRITISH<br>COLUMBIA                                                                                              | Post-Secondary Institution Proposal System                                                                                                    | Logout<br>Contact Us<br>Text Size 🗖 🖬                |
|----------------------------------------------------------------------------------------------------|----------------------------------------------------------------------------------------------------|------------------------------------------------------|
| Home <ul> <li>Public Posting</li> <li>FAQ</li> <li>Guidelines/Templates</li> <li>Degree Authorization</li> </ul> | Ministry of Advanced Education         • Invalid User Name or Password         Login         Enter your user name and password to login.         User Name       Student         Password         Login         Velcome         Welcome to the Post-secondary Institution Proposal System. This web-based system is designed to manage and support the post-secondary submission and review processes for:         • BC public institutions offering degree and non-degree programs.         • Private institutions and out-of-province public institutions seeking consent to offer degree programs or use the word "universitiential consent to offer degree programs or use the word "universitiential consent to offer degree programs or use the word "universie | Text Size                                            |
|                                                                                                    | Columbia.<br>To use the system you must have a valid user ID and password issued by the ministry. Please see our <u>frequently asked question</u><br>information on system access and for links to proposal <u>quidelines and templates</u> for the non-degree program review process for<br>institutions.<br>Information on the degree program application and review process for BC public institutions and out-of-province public institution<br>found on the <u>degree authorization web site</u> .<br>If you are a registered user and are unable to log in, please contact the Degree Quality Assessment Board Secretariat at 250-31                                                                                                    | ons page for<br>r BC public<br>ns may be<br>87-1138. |

To continue, enter the correct username and password and click the **Login**icon. If you have forgotten your user name or password contact the Board Secretariat by phone or email.

## **Timeout Errors**

As a measure of enhanced security, users are automatically logged out of PSIPS after <u>35</u> minutes of inactivity. If this occurs, the system will return a timeout error. This may also occur if the Ministry servers are experiencing problems or a high transaction load. To recover from this, press the REFRESH button on the browser window. If this does not rectify the problem, try accessing the system again later.

## **Field Errors**

Field errors occur when the user does not complete a required field or inputs data incorrectly into the system.

If the user does not complete a required field the following error message is displayed and the required field is highlighted.

| BRITISH<br>COLUMBIA                                                                          | Post-Secondary Institution Proposal System<br>Ministry of Advanced Education                       | Logout ►<br>Contact Us ►<br>Text Size ■ ∎ |
|----------------------------------------------------------------------------------------------|----------------------------------------------------------------------------------------------------|-------------------------------------------|
| Home                                                                                         | >> Update Phone/Email User: USER_PBCU Org                                                          | inization: PBCU                           |
| Contact Info                                                                                 | All required fields must be completed                                                              |                                           |
| Update Phone/Email<br>Change Password                                                        | Edit Phone/Email INSTRUCTIONS You may change your contact e-mail or phone number from this screen. |                                           |
| <ul> <li>Organization</li> <li>Reports</li> <li>FAQ</li> <li>Guidelines/Templates</li> </ul> | First Name John Last Name Doe Phone Number John.doe@pbco.ca                                        |                                           |
|                                                                                              | Save Cancel                                                                                        |                                           |

If a field is entered in the incorrect format a notice will display at the top of the screen and the entry in question will appear in red.

| BRITISH<br>COLUMBIA                                    | Post-Secondary Institution Proposal System<br>Ministry of Advanced Education |                                               |                                   |                                         | Logout ►<br>Contact Us ►<br>Text Size 🗖 🛨 |
|--------------------------------------------------------|------------------------------------------------------------------------------|-----------------------------------------------|-----------------------------------|-----------------------------------------|-------------------------------------------|
| Home                                                   | >> Update Organization                                                       |                                               |                                   | User: USER_PBCU Organ                   | ization: PBCU                             |
| <ul> <li>Contact Info</li> <li>Organization</li> </ul> | Invalid email address     Update Organization                                |                                               |                                   |                                         |                                           |
| Update My Organization<br>Reassign Contact             | Organization Type:<br>Legal Name:                                            | University<br>Public British Columbia Univers | ity                               |                                         |                                           |
| <ul><li>Reports</li><li>FAQ</li></ul>                  | Operating Name:<br>Abbreviation:                                             | Public British Columbia Univers<br>PBCU       | ity Exempt To:<br>Entity Type:    | Public                                  |                                           |
| Guidelines/Templates                                   | Date Established (YYYY):                                                     | 2009<br>N                                     | Home Country:                     | Canada<br>British Columbia              |                                           |
|                                                        | Address:                                                                     | 123 Street                                    | Postal/Zip Code:<br>Phone Number: | V8W 0G0<br>250.123.4567<br>250.129.4567 |                                           |
|                                                        | Province/State:                                                              | British Columbia                              | Email:                            | abcedfr                                 |                                           |
|                                                        | Country:                                                                     | Canada 💌                                      | website:                          |                                         |                                           |
|                                                        | Attach Profile:                                                              | Browse                                        | -                                 |                                         |                                           |
|                                                        | Save Cancel                                                                  | Inventory Upload Institution                  | Appendices                        |                                         |                                           |

To correct field errors re-input the data and choose the screen once the information has been saved correctly.

| Glossary                                     |                                                                                                    |  |  |
|----------------------------------------------|----------------------------------------------------------------------------------------------------|--|--|
| Term                                         | Definition or Synonym                                                                                                    |  |  |
| Applicant                                    | The organization submitting a proposal for a degree program, to use the word "university", or to obtain Qualified for Expedited Review.                                                                                                    |  |  |
| Degree Quality<br>Assessment Board<br>(DQAB) | This board is responsible for reviewing degree program proposals and applications to obtain<br>Qualified for Expedited Review from BC public institutions and private and out-of-province<br>public institutions. The Board is also responsible for reviewing applications from private and<br>out-of-province institutions for use of the word "university. The Board may consult with subject<br>experts, as required, and is responsible for making recommendations for approval or consent<br>to the Minister.                                                                                                    |  |  |
| DQAB Secretariat (the Board Secretariat)     | Ministry Staff providing administrative support to the DQAB including administering the quality assessment process and communicating with applicants regarding issues and outcomes.                                                                                                    |  |  |
| Expert Review                                | The Expert Review process has been introduced in 2012. The general idea is to provide additional audit for proposals which have reached the Under Review status. During the Expert Review process a proposal will undergo a review by a team of experts assigned by the Secretariat. When experts finish their job and upload an expert review document, the Secretariat confirms that review is completed. At this point a notification is sent to a proponent by e-mail saying that the proponent has to provide a response in a form of comments or a PDF document. As soon as it is done, the expert review process is considered as completed, and the next day the proposal will return to the Under Review status. |  |  |
| Institutional Contact                        | This individual is usually the Vice President of Academic for an institution. The Institutional Contact is the assumed owner of the PSIPS user ID; however, they may delegate their responsibilities to others within their institution who that have the authority to act on their behalf.                                                                                                    |  |  |
| Ministry                                     | The Ministry of Regional Economic and Skills Development works with the DQAB to assist in the quality assessment process. The Ministry also provides the overall technical infrastructure as well as requiring specialized reporting from the system.                                                                                                    |  |  |
| Peer Review                                  | The peer review process is a 30 day review done by the peer institutions both public and private. The peers review a proposal and documents and submit comments or upload relevant documents.                                                                                                    |  |  |
| Proponent                                    | Same as applicant – The institution submitting an application.                                                                                                    |  |  |
| Proposal                                     | A document outlining an application for a degree program, to use the word "university", or to obtain Qualified for Expedited Review.                                                                                                    |  |  |
| Peer Review                                  | The peer review process is a 30 day review done by the peer institutions both public and private. The peers review a proposal and documents and submit comments or upload relevant documents.                                                                                                    |  |  |

| Status                                                                                                    | Description                                                                                                    |
|----------------------------------------------------------------------------------------------------|----------------------------------------------------------------------------------------------------|
| Applicant Signed<br>Terms & Conditions                                                                      | The applicant has agreed to the terms and conditions of Ministerial consent.                                                                                                    |
| DQAB Recommend<br>Approval                                                                                  | Once the DQAB assessment is complete, if the Board decides to recommend the Minister grant consent, the Board Secretariat will record the status as "DQAB Recommend Approval" with a recommendation date and draft synopsis of the DQAB's assessment.                                                                                                    |
| DQAB Recommend<br>Denial                                                                                    | Once the DQAB assessment is complete, if the Board decides to recommend consent not be granted by the Minister, the Board Secretariat will record the status as "DQAB Recommend Denial" with a recommendation date and draft synopsis of the DQAB's assessment.                                                                                                    |
| Exempt Verification                                                                                         | Only for institutions that have obtained Qualified for Expedited Review. Application is under review.                                                                                                    |
| Full Review Required                                                                                        | Only for institutions that have obtained Qualified for Expedited Review. If after review, the application is not deemed to be within the guidelines for Qualified for Expedited Review, the Board Secretariat will change the status to "Full Review Required". The Board Secretariat will contact the applicant directly. The applicant will take the next steps to either submit a full application and fees or withdraw. |
| Initial Entry                                                                                               | The applicant has entered and saved some data related to an application, but has not yet attached a proposal document.                                                                                                    |
| Minister Approved/<br>Denied<br>(For Qualified for<br>Expedited Review<br>Applications Only)                | Ministerial Approval for the Organization is not consent, but represents that the organization has met the criteria to provide/offer degree level programming and obtain Qualified for Expedited Review to a particular degree level.                                                                                                    |
| Ministerial Consent<br>(For Degree Program and<br>Use of the word 'University'<br>Applications only)        | The Minister will make all final decisions using the DQAB recommendation as primary input.<br>Ministerial Consent for degree programs and use of the word 'university' applications is<br>effective once the terms and conditions of consent have been signed and returned by the<br>applicant.                                                                                                    |
| On Hold                                                                                                    | The applicant wishes to temporarily suspend the review of the application. This action must<br>be vetted and executed by the Board Secretariat. To resume the process, the applicant must<br>contact the Board Secretariat. If appropriate, the Board Secretariat will remove the hold,<br>which will reset the application to its "pre-hold" state.                                                                        |
| <b>Post-consent Change</b><br>(For Degree Program and<br>Use of the word 'University'<br>Applications Only) | To record a change after Ministerial consent is in place.                                                                                                    |
| Revisions Required                                                                                          | After an application is submitted, the Board Secretariat deems that it requires revisions or additions by the applicant. The status "Revisions Required" allows the applicant to edit the application and re-submit.                                                                                                    |
| Submitted to<br>Secretariat                                                                                 | The applicant has saved all required data and has chosen to submit the application to the Board Secretariat to begin the quality assessment process. In this state, the request is awaiting verification by the Board Secretariat for completeness.                                                                                                    |
| Terms and Conditions<br>Sent                                                                                | If the DQAB recommendation for approval is accepted by the applicant, terms and conditions will be drawn up and sent to the applicant for signature.                                                                                                    |
| Under Review                                                                                                | The application is officially under review by the DQAB after being verified by the Board<br>Secretariat and having all fees paid. When the status changes to Under Review, the proposal<br>is posted on the public web page and auto-emails are sent to the applicant, Board<br>Secretariat, and DQAB. The application will remain in this state until the DQAB makes its<br>recommendation.                                |
| Verified                                                                                                    | The Board Secretariat has verified the application and deems it to be complete and ready to begin the quality assessment process, but related fees are outstanding.                                                                                                    |
| Withdrawn                                                                                                   | The applicant has provided the Board Secretariat with a written request to withdraw the application.                                                                                                    |

| Data Entry Field                       | Description                                                                                                    |
|----------------------------------------|----------------------------------------------------------------------------------------------------|
|                                        |                                                                                                    |
| Approval Body                          | Record any prior accrediting body approvals that may help the DQAB decide how to proceed in reviewing an application.                                                                                                    |
| Attach File                            | This field is where the PDF file is located and then attached to the proposal.                                                                                                    |
| Attachment Type                        | A one-word descriptor of the type of file that has been attached (e.g. letter). This defaults to letter if a proposal document has already been attached, but a drop-down list provides other options (proposal, addendum, précis), or you may type in a one word description of your own. |
| Confirm New Password                   | To ensure the correct password was entered, information entered in this field must be exactly the same as what was entered in the new password field.                                                                                                    |
| Contact Email                          | E-mail address of the Institutional Contact. Automatic e-mail notifications are sent to this address at significant points in the proposal review process. Format: xxx@xxx.xx                                                                                                    |
| Contact Phone                          | This is a free screen field that allows the institutional contact to provide a business phone number. Format: xxx.xxx.xxx                                                                                                    |
| Credential Level                       | The credential applicable to the program proposal.                                                                                                    |
| Degree Name on<br>Transcript           | Full name of the credential/program as it will appear on the student's transcript. (e.g. Bachelor of Science, Physics)                                                                                                    |
| New Password                           | This is the new password for the account. It must be a least eight characters long and contain at least one numeric and one upper case character.                                                                                                    |
| Primary Program<br>Contact Information | This set of fields identifies the primary contact for this particular proposal. This individual may be different than the Institutional Contact. All official correspondence on the outcome of the application will be sent only to the Institutional Contact.                             |
| Senior Governance                      | This is the date that the institution's senior governance body approved the proposal.                                                                                                    |
| Body Approval Date                     | Note: An institution must receive approval from its senior governing bodies before submitting an application.                                                                                                    |
| Short Description of<br>Proposal       | This is a free screen field where a summary of the proposal may be entered. The maximum size of this field is 4500 characters. It is recommended that the summary be kept to the size of one or two paragraphs or less.                                                                    |

| Icons                            | Description                                                                                                    |
|----------------------------------|----------------------------------------------------------------------------------------------------|
| Add Appendix                     | This displays a screen that allows the applicant to post appendices as PDF documents. For example, an applicant may wish to post proprietary information or full course outlines in an appendix. Appendix documents will not be posted on the public Degree Authorization website. |
| Add Comments                     | This displays a screen that allows the applicant to post additional PDF documents or comments. For example, an applicant may wish to post additional background material that complements the main proposal document.                                                              |
| Add Documents                    | This displays a screen that allows the applicant to post additional PDF documents or comments. For example, an applicant may wish to post additional background material that complements the main proposal document.                                                              |
| Add Initial Proposal<br>Document | This allows the applicant to post the main proposal PDF document. This is the first step after initial entry.                                                                                                    |
| Submit to Secretariat            | This displays a screen that allows the applicant to submit an application to the Board Secretariat for review.                                                                                                    |

## PSIPS Quick Reference Guide (Private and Out-of-Province Public Institutions)

| Adding a Proposal<br>(Degree Program, Use of the word "University" and Qualified for Expedited Review) |                                                                                                    |                                                                                                    | Login/Logout                                                                                                    | Change Password                                                                                                    |
|----------------------------------------------------------------------------------------------------|----------------------------------------------------------------------------------------------------|----------------------------------------------------------------------------------------------------|----------------------------------------------------------------------------------------------------|----------------------------------------------------------------------------------------------------|
| Screen                                                                                                 | Step                                                                                                    | Notes                                                                                                   | 1. To access the system,<br>select the "Online Application"<br>Link on the Degree<br>Authorization website at                                                                                                    | 1. On the <u>Home</u> screen from<br>the <u>Home Menu</u> choose the<br><u>Contact Info</u> tab and choose<br>Change Password.                                                                                                    |
| Home                                                                                                   | 1. On the <u>Home</u> screen choose from the <u>Add New Proposal</u> Dropdown<br>Menu the type of proposal you would like to add and then click <sup>Create</sup> .                                                                                                    | You will be redirected<br>to the Proposal<br>Application Screen                                         | www.aved.gov.bc.ca/degree-<br>authorization or bookmark<br>www.aved.gov.bc.ca/psips/.                                                                                                    | 2. Follow the directions on the <u>Change Password</u> screen.                                                                                                    |
| Proposal<br>Application                                                                                | <ol> <li>Enter the information required for each of the fields and when you are finished click <u>Save</u>.</li> <li>Click on <u>Add Initial Proposal Document</u> to attach the proposal documents to the application.</li> </ol>                                                                                                    | All fields must be<br>entered prior to<br>saving.                                                       | <ol> <li>2. Enter your user ID and<br/>password to begin using the<br/>system.</li> <li>3. When finished using the</li> </ol>                                                                                         | 3. After changing your<br>password a notice will be<br>shown if the password was<br>changed successfully.                                                                                                    |
| Add Initial<br>Proposal<br>Document                                                                    | <ul> <li>4. From the <u>Add Initial Proposal Document</u> screen you can attach a PDF file by selecting Browse</li> <li>5. Find the PDF document on your computer in the "Look in" field and</li> </ul>                                                                                                    | The online comment<br>will appear in the<br>Document Summary                                            | system choose <u>Logout</u> at the top right hand corner of the <u>Home</u> screen.                                                                                                    | Revising Documents                                                                                                    |
|                                                                                                    | <ul> <li>click "Open."</li> <li>6. Once the proposal file is attached choose the attachment type (in this case "Application) from the <u>Attachment Type</u> dropdown menu. Provide a short description of the attached document in the "Online Comments" field.</li> <li>7. Click <u>Submit</u>.</li> <li>8. To add appendices choose <u>Add Appendix</u> on the <u>Proposal Application</u> screen and follow steps 4-7.</li> </ul>                                                | Application Screen.<br>A record of the<br>document(s) will<br>appear on the View<br>Application Screen. | Update Organization Info<br>1. On the <u>Home</u> screen from<br>the <u>Home Menu</u> choose<br><u>Organization</u> then choose<br><u>Update My Organization.</u>                                                     | <ol> <li>On the <u>Home</u> screen click<br/>on the Application from the<br/>application list with the status<br/>"Revisions Required."</li> <li>Under the <u>View Application</u><br/>screen click on the document<br/>that will be replaced from the</li> </ol> |
| Proposal<br>Application<br>Submit to<br>Secretariat<br>E-Contract                                      | <ul> <li>9. Once the proposal document and all appendices are attached click <u>submit to Secretariat</u>.</li> <li>10. Read the privacy and access to information notice on the <u>Submit to</u> <u>Secretariat</u> screen. When you are ready choose <u>Isubmit</u> to continue.</li> <li>11. At the <u>E-Contract</u> screen read the electronic contract text. If you choose to continue with the submission, accept the terms by selecting <u>Display E-Contract</u></li> </ul> | You must already<br>have added all<br>required documents<br>to the application                          | <ul> <li>2. Enter the information required and/or change the Organization Profile document by selecting</li> <li>Browse and locating the document on your computer.</li> <li>3. Once you are finished with</li> </ul> | <ul> <li>document list.</li> <li>3. Attach the new document by selecting Browse and choosing the new document from your computer using the "Look in" field and then click "Open."</li> </ul>                                                                      |
| Comments                                                                                               | <ul> <li>12. Choose Beck on the <u>Comments</u> screen.</li> <li>13. A fee remittance slip will be displayed in a different browser window to keep for your records.</li> </ul>                                                                                                    |                                                                                                    | Update Institutional Contact                                                                                                    | 4. Once the revised document<br>has been attached check to<br>make sure the attachment                                                                                                    |
| Adding<br>Peer<br>Review                                                                               | A From the home screen choose the Find BC Public Proposals icon.<br>Select the proposal to view by its PSIPS code (in blue).<br>Select the document you would like to review by clicking the link<br>attachments.<br>After review select Add Comment icon on the proposal screen<br>document by following steps 4-7 under Adding a Proposal.                                                                                                    | (in blue) under<br>and attach your                                                                      | <ol> <li>On the <u>Home Menu</u> choose<br/><u>Organization</u> and then choose<br/>the <u>Reassign Contact</u> link.</li> <li>Follow the directions on the<br/><u>Reassign Contact</u> screen.</li> </ol>            | <ul> <li>type is correct from the <u>Attachment Type</u> dropdown menu.</li> <li>5.Click Submit.</li> <li>6. Repeat Steps 2-5 to revise</li> </ul>                                                                                                    |